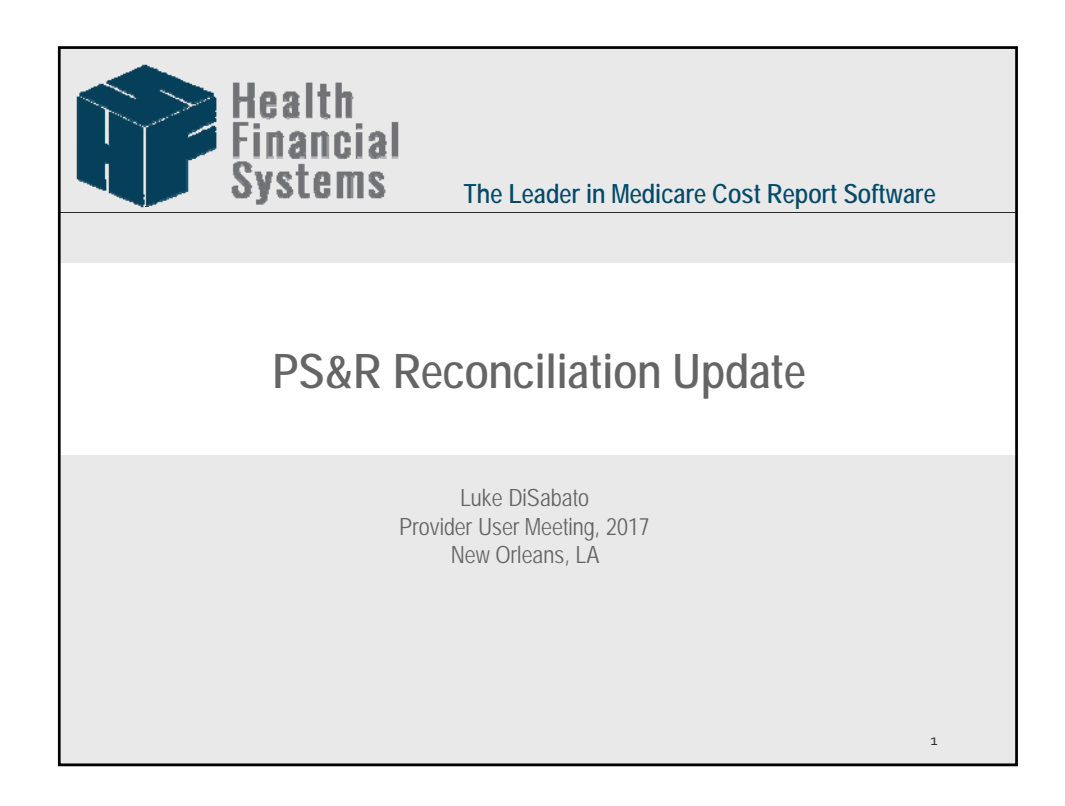

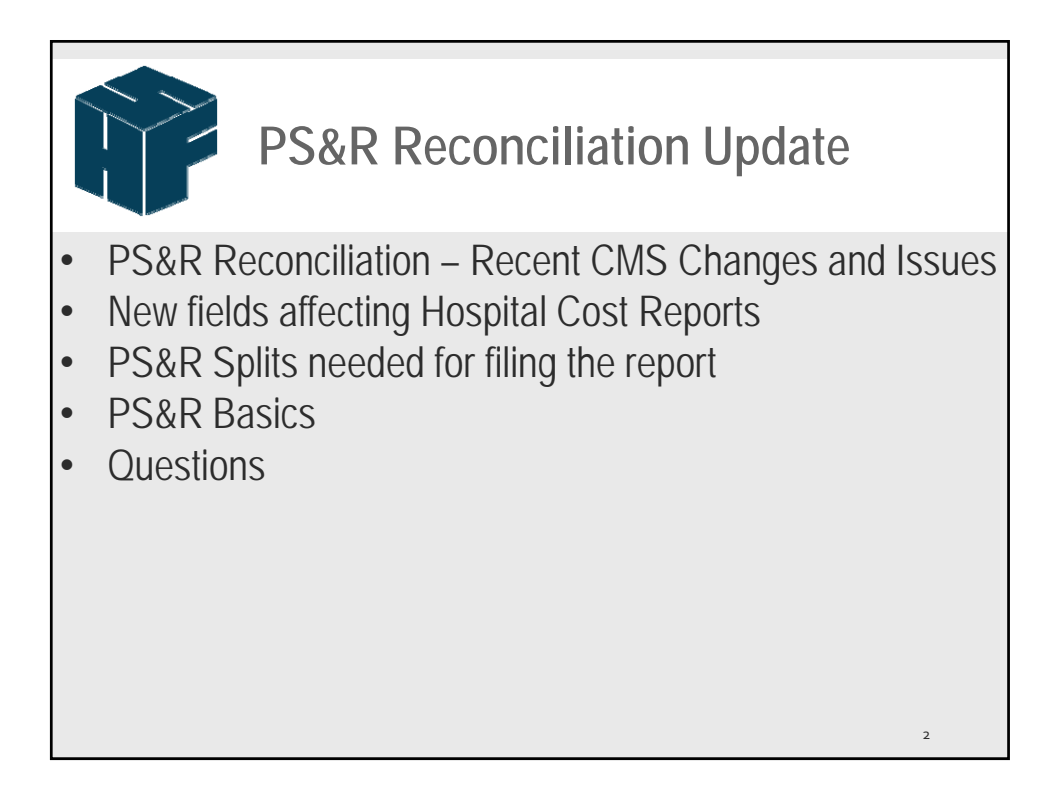

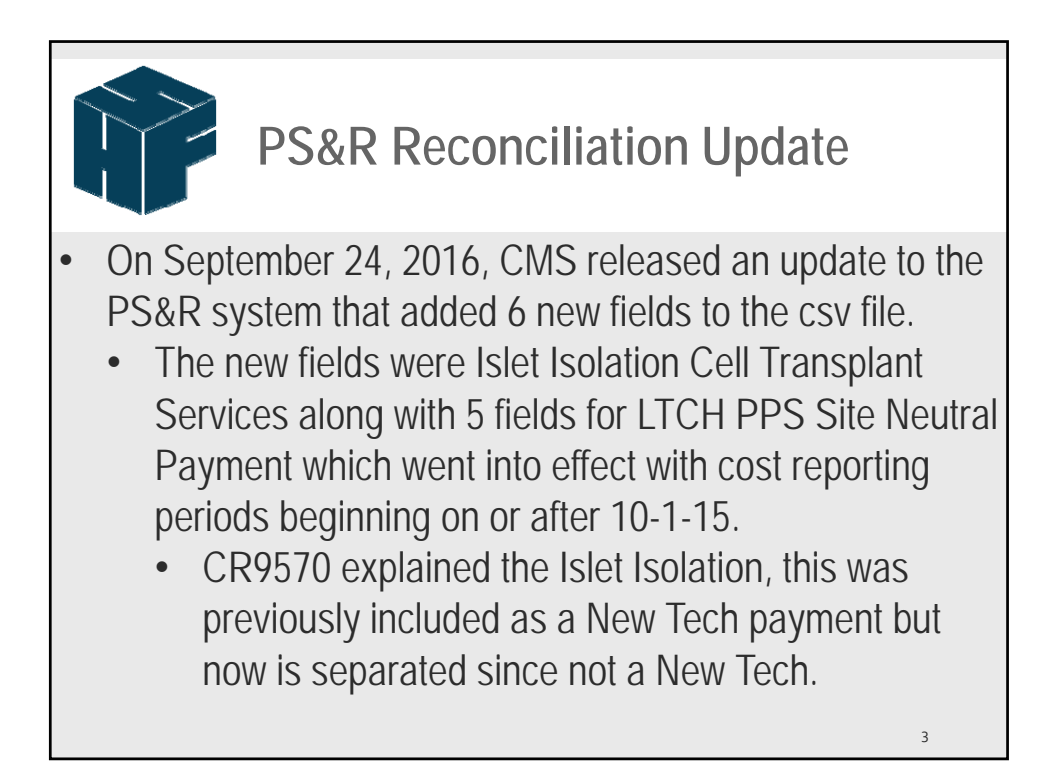

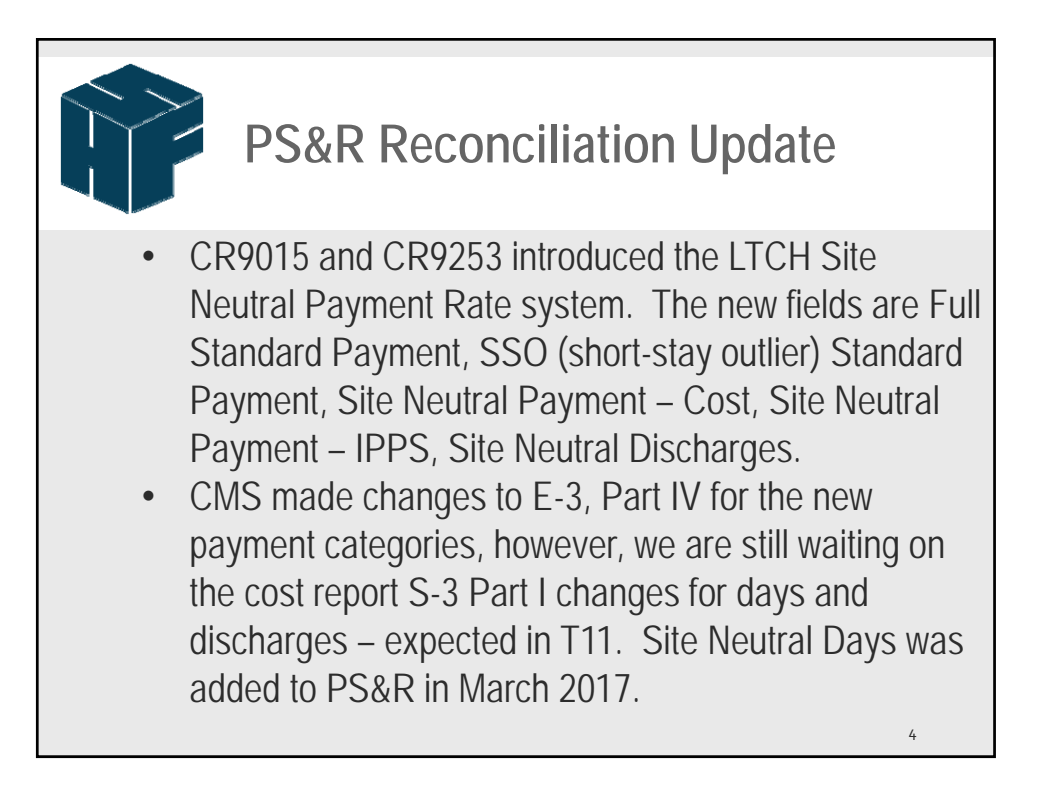

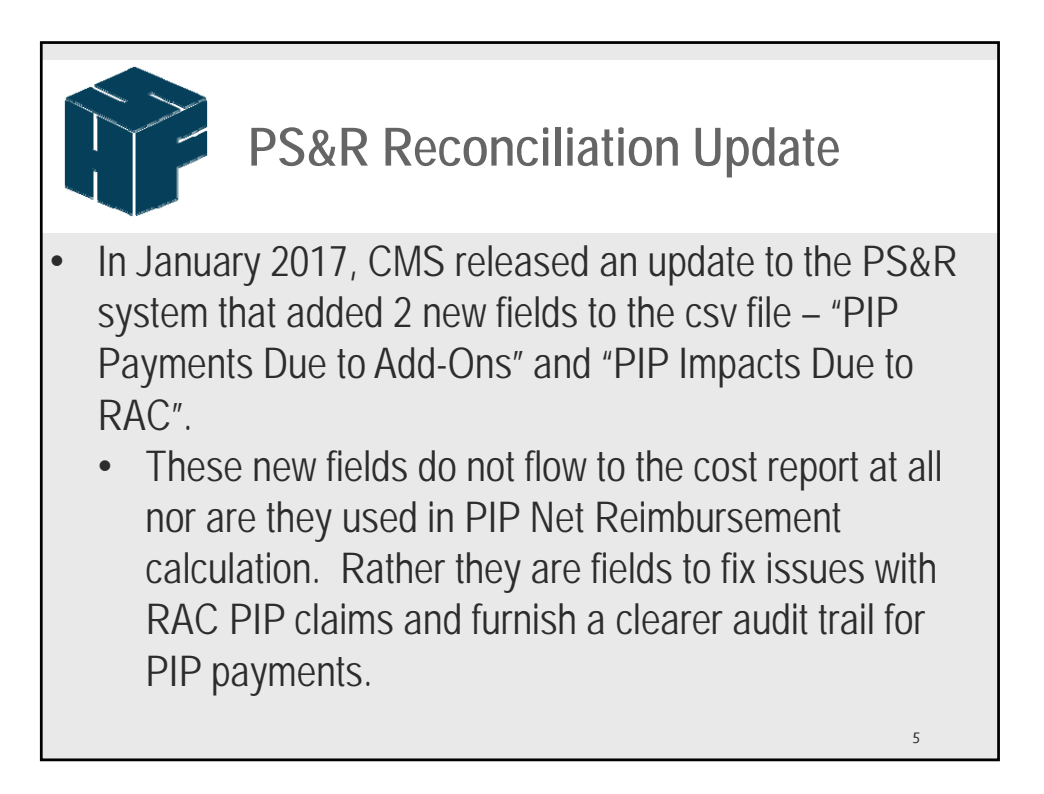

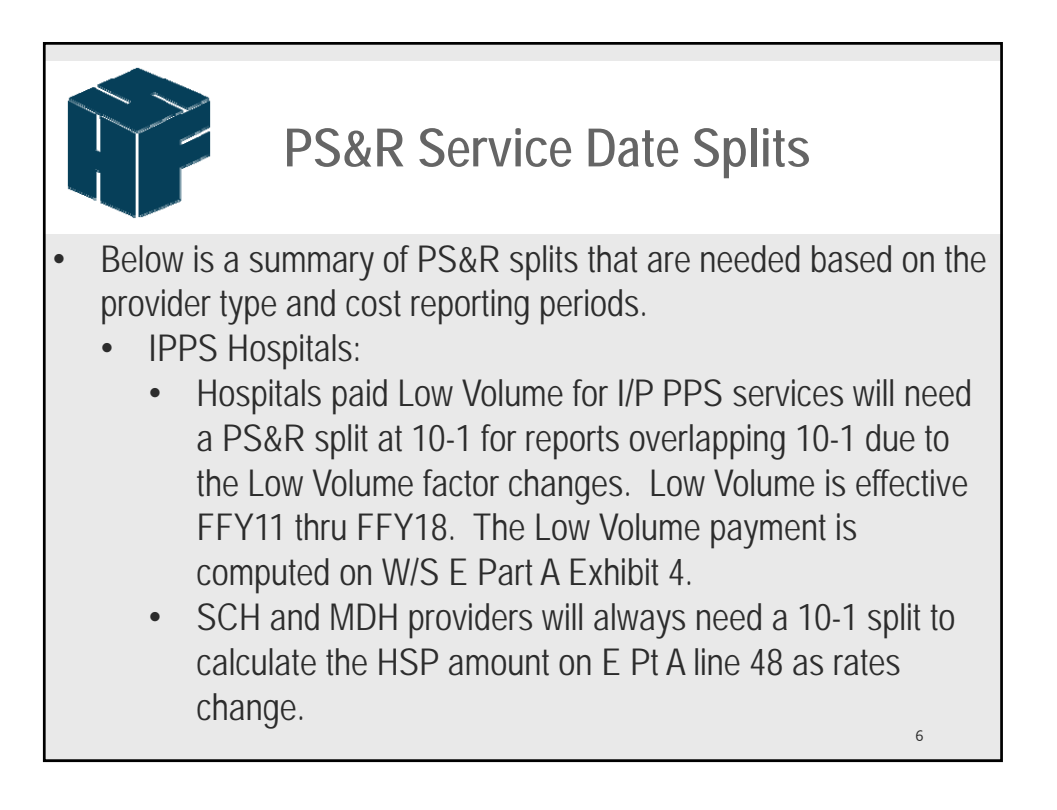

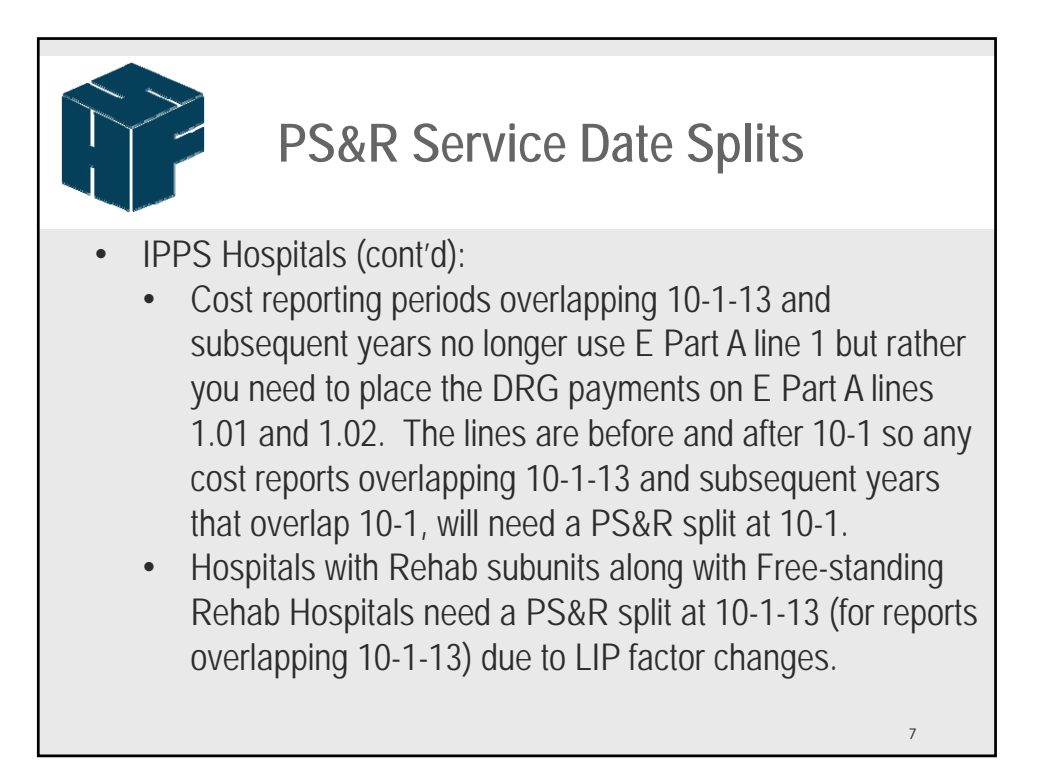

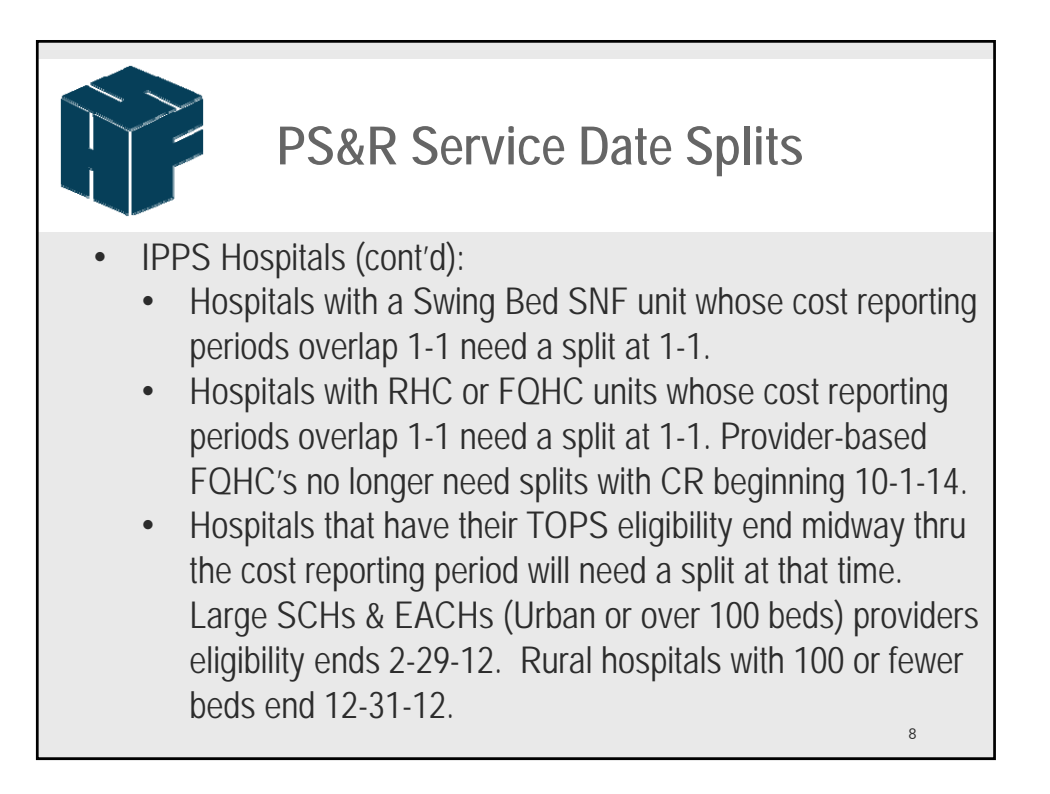

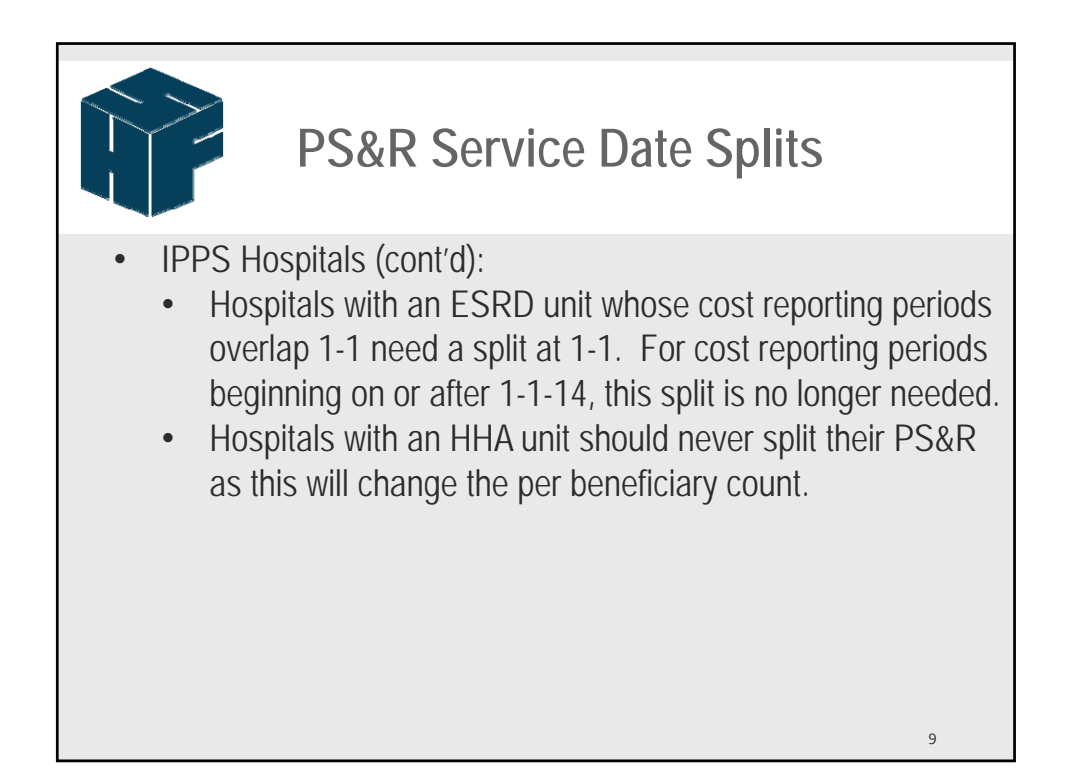

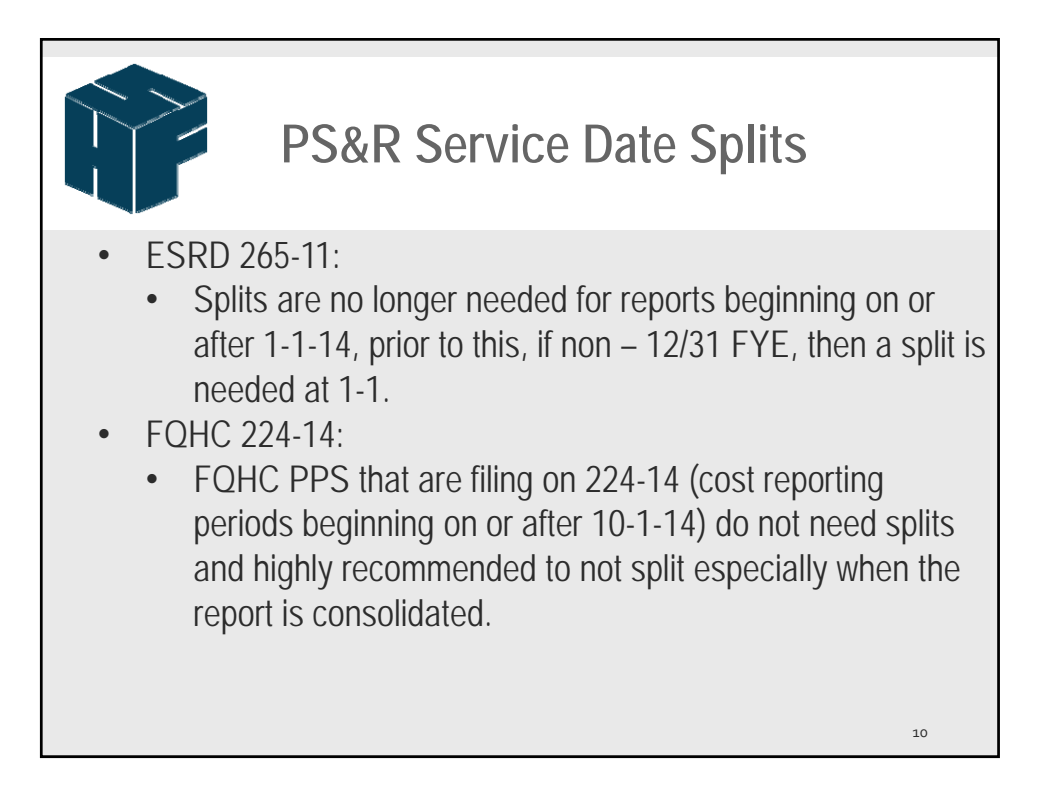

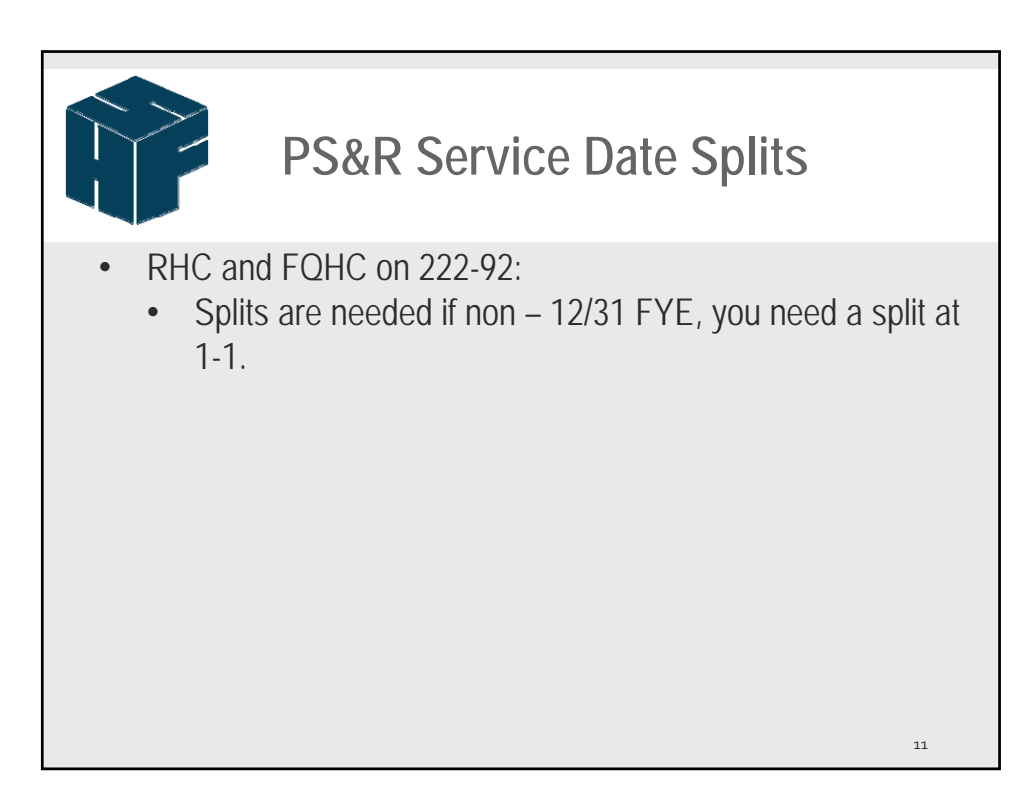

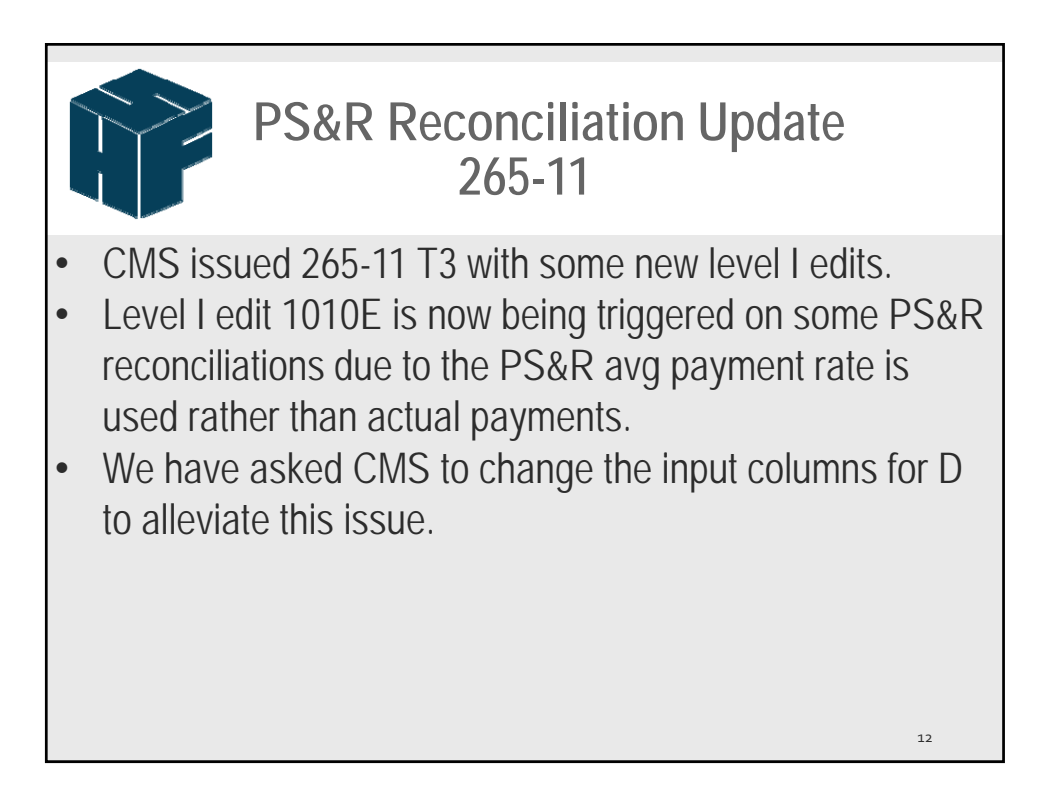

|                                                                                           |                                                                                                    | PS                                                                                             | 5&F                         | r F                     | Rec                                              | 0<br>26                                 | nci<br>55-1                                                                | liat<br>1                                                                                                    | io      | nU                                                     | lpd                                                    | at    | e                                                   |                                                                   |
|-------------------------------------------------------------------------------------------|----------------------------------------------------------------------------------------------------|------------------------------------------------------------------------------------------------|-----------------------------|-------------------------|--------------------------------------------------|-----------------------------------------|----------------------------------------------------------------------------|----------------------------------------------------------------------------------------------------|---------|--------------------------------------------------------|--------------------------------------------------------|-------|-----------------------------------------------------|-------------------------------------------------------------------|
| Be                                                                                        | elow i                                                                                                    | s an e                                                                                         | exar                        | npl                     | e of                                             | W                                       | hat i                                                                      | S 00                                                                                                    | CL      | urring                                                 | g:                                                     |       |                                                     |                                                                   |
| Progra<br>Paid D<br>Report                                                                | am ID: REDESIGN<br>lates: 08/01/07 THRU<br>t Run Date: 07/02/14                                                                                                    | J 07/02/14                                                                                     | но                          | OSP. BASED C            | DR INDEPEND. F                                   | PROV<br>ENAL D                          | IDER SUMMARY                                                               | REPORT<br>ESRD COMPOSI                                                                                                    | TE RATE | PPS SERVICES)                                          |                                                        |       | Page:<br>Report<br>Report                           | 1<br>t#: OD44203<br>tType: 720                                    |
| Provid<br>Provid                                                                          | ler FYE: 12/31<br>ler Number: 182529                                                                                                    | DVA Renal Healthcare,                                                                          | Inc.<br>SERVICES            | FOR PERIOD              |                                                  | SE                                      | RVICES FOR PERI                                                            | DD                                                                                                    | SI      | RVICES FOR PER                                         | IOD                                                    | si    | RVICES FOR PE                                       | RIOD                                                              |
| Provid                                                                                    | ler FYE: 12/31<br>ler Number: 182529                                                                                                    | DVA Renal Healthcare,                                                                          | Inc.<br>SERVICES<br>No Data | FOR PERIOD              | I                                                | SE<br>0                                 | RVICES FOR PERI<br>1/01/12 - 12/31/                                        | DD<br>12                                                                                                    | s       | RVICES FOR PER<br>No Data Request                      | IOD<br>ted                                             | SI    | RVICES FOR PE<br>No Data Reque                      | RIOD                                                              |
| Provid<br>Provid<br>STAT                                                                  | ler FYE: 12/31<br>ler Number: 182529<br>ISTIC SECTION<br>M5                                                                                                    | DVA Renal Healthcare,                                                                          | Inc.<br>SERVICES<br>No Data | FOR PERIOD              |                                                  | SE<br>0                                 | RVICES FOR PERI<br>1/01/12 - 12/31/                                        | DD<br>12<br>567                                                                                                    | S       | RVICES FOR PER<br>No Data Request                      | IOD<br>ted                                             | S     | RVICES FOR PE<br>No Data Reque                      | RIOD                                                              |
| Provid<br>Provid<br>STATI<br>CLAII<br>CHAR<br>REV CO                                      | ISTIC SECTION<br>MS<br>RGE SECTION<br>IDE ESRD COND CODE                                                                                                    | DVA Renal Healthcare,                                                                          | Inc.<br>SERVICES<br>No Data | COV                     | AVG PYMT<br>RATE                                 | SE<br>0<br>UNITS                        | RVICES FOR PERI<br>1/01/12 - 12/31/<br>COV<br>CHG/PYMTS                    | DD<br>12<br>567<br>AVG PYMT<br>RATE                                                                                          | SI      | RVICES FOR PER<br>No Data Request<br>COV<br>CHU/PMMTS  | IOD<br>ted<br>AVG PYMT<br>RATE                         | SI    | RVICES FOR PE<br>No Data Reque<br>COV<br>CHG/PYMTS  | RIOD<br>sted<br>AVG PYMT<br>RATE                                  |
| Provid<br>Provid<br>STATI<br>CLAIN<br>CHAF<br>REV CO<br>0821                              | INTERPRE 12/31<br>INTERPRET 182529<br>INTIC SECTION<br>MS<br>RGE SECTION<br>NOF ESRD COND CODE<br>71                                                                                                    | DVA Renal Healthcare,<br>DESCRIPTION<br>HEMO/COMPOSITE                                         | Inc.<br>SERVICES<br>No Data | COV                     | AVG PYMT<br>RATE<br>\$0.00                       | SE<br>0<br>UNITS<br>6,161               | RVICES FOR PERI<br>1/01/12 - 12/31/<br>COV<br>CHG/PYNITS<br>\$1,508,362.66 | DD<br>12<br>567<br>AVG PYMT<br>RATE<br>\$244.82                                                                              | SI      | RVICES FOR PER<br>No Data Request<br>COV<br>CHG/PYMTS  | IOD<br>ted<br>AVG PYMT<br>RATE<br>\$0.00               | SI    | RVICES FOR PE<br>No Data Reque<br>COV<br>CHG/PYMTS  | RIOD<br>sted<br>Avig PYMT<br>RATE<br>\$0.00                       |
| Provid<br>Provid<br>STATI<br>CLAIN<br>CHAR<br>REV CO<br>0821<br>0881                      | INTIC SECTION<br>MS<br>RGE SECTION<br>NDE ERRD COND CODE<br>71<br>71                                                                                                    | DVA Renal Healthcare,<br>DESCRIPTION<br>HEMO/COMPOSITE<br>DIALY/ULTRAFILT                      | UNITS CH                    | COV<br>COV<br>COV       | AVG PYMT<br>RATE<br>\$0.00<br>\$0.00             | SE<br>0<br>UNITS<br>6,161<br>5          | COV<br>CHG/PMMTS<br>\$1,508,362,66<br>\$1,327,66                           | DD<br>2<br>567<br>AVG PYMT<br>RATE<br>\$244.82<br>\$265.53                                                                   | SI      | COV<br>COV                                             | AVG PYMT<br>RATE<br>\$0.00<br>\$0.00                   | SI    | RVICES FOR PE<br>No Data Reque<br>COV<br>CHG/PYMTS  | AVG PMMT<br>RATE<br>\$0.00<br>\$0.00                              |
| Provid<br>Provid<br>STATI<br>CLAIN<br>CHAF<br>REV CO<br>0821<br>0881<br>7077              | ISTIC SECTION ISTIC SECTION ISTIC SECTION ISTIC SECTION IST ISTIC SECTION IST IST IST IST IST IST IST IST IST IST | DVA Renal Healthcare,<br>DESCRIPTION<br>HEMO/COMPOSITE<br>DIALV/ULTRAFILT<br>3'                | UNITS CH                    | COV                     | AVG PYMT<br>RATE<br>\$0.00<br>\$0.00<br>\$0.00   | SE<br>0<br>UNITS<br>6,161<br>5<br>6,166 | COV<br>CHG/PYMT5<br>\$1,508,362.66<br>\$1,327.66<br>\$1,509,690.32         | 567<br>AVG PYMT<br>RATE<br>\$244.82<br>\$265.53<br>\$244.84                                                                  | UNITS   | ERVICES FOR PER<br>No Data Request<br>COV<br>CHG/PYMTS | AVG PYMT<br>RATE<br>\$0.00<br>\$0.00<br>\$0.00         | UNITS | RVICES FOR PE<br>No Data Reque<br>COV<br>CHG/PYMTS  | RIOD<br>steed<br>Avic PYMIT<br>RATE<br>\$0.00<br>\$0.00<br>\$0.00 |
| Provid<br>Provid<br>STATI<br>CLAII<br>CHAF<br>REV CO<br>0821<br>0881<br>707/<br>REIM      | ISTIC SECTION<br>MS<br>RGE SECTION<br>MS<br>RGE SECTION<br>NOF ESD COND CODE<br>71<br>71<br>71<br>8URSEMENT SEC                                                                                                    | DVA Renal Healthcare,<br>DESCRIPTION<br>HEMO/COMPOSITE<br>DIALY/ULTRAFILT<br>IS<br>TION        | UNITS CH                    | FOR PERIOD<br>Requested | AVIG P1MIT<br>RATE<br>\$0.00<br>\$0.00<br>\$0.00 | SE<br>0<br>UNITS<br>6,161<br>5<br>6,166 | COV<br>COV<br>COV<br>COV<br>COV<br>COV<br>COV<br>COV<br>COV<br>COV         | DD<br>2<br>567<br>8416 PMMT<br>8416<br>\$244.82<br>\$265.53<br>\$244.84                                                      | UNITS   | IRVICES FOR PER<br>No Data Request<br>COW<br>CHG/PMITS | IOD<br>AVG PMAT<br>RATE<br>\$0.00<br>\$0.00<br>\$0.00  | UNITS | RVICES FOR PE<br>No Data Reque<br>cov<br>cov<br>cov | RIOD<br>sted<br>Avig PMMT<br>RATE<br>\$0.00<br>\$0.00<br>\$0.00   |
| Provid<br>Provid<br>STATI<br>CLAIR<br>REV CO<br>0821<br>0881<br>7077<br>REIMI<br>G        | ISTIC SECTION<br>MS<br>RGE SECTION<br>MS<br>RGE SECTION<br>NOF ESD COND CODE<br>71<br>71<br>71<br>8URSEMENT SEC<br>ROSS REIMBURSEN                                                                                                    | DVA Renal Healthcare,<br>DESCRIPTION<br>HEMO/COMPOSITE<br>DALIVULTRAFILT<br>S<br>TION<br>HENT  | UNITS CH                    | COV                     | AVG PNAT<br>RATE<br>\$0.00<br>\$0.00             | SE<br>0<br>UNITS<br>6,161<br>5<br>6,166 | COV<br>CHG/PN/15<br>\$1,506,362,66<br>\$1,327,66<br>\$1,509,690,32         | 00<br>2<br>567<br>805<br>807<br>807<br>807<br>807<br>807<br>807<br>807<br>807<br>807<br>807                                  | SI      | ERVICES FOR FER<br>No Data Request                     | IOD<br>AVG PYAIT<br>RATE<br>\$0.00<br>\$0.00<br>\$0.00 | UNITS | RVICES FOR PE<br>No Data Reque<br>COV<br>CHG/PYMTS  | AVG PMMT<br>RATE<br>\$0.00<br>\$0.00                              |
| Provid<br>Provid<br>STATI<br>CLAIN<br>CHAF<br>REV CO<br>0821<br>0881<br>707/<br>REIM<br>G | ter FVE 12/31<br>ISTIC SECTION<br>MS<br>RGE SECTION<br>INFO END COND CODE<br>71<br>71<br>71<br>8U ROSE REIM DURGE<br>BURSEMENT SEC<br>ROSS REIMBURSEN<br>FOR                                                                                                    | DVA Renal Healthcare,<br>DESCRIPTION<br>HEMO/COMPOSITE<br>DIALY/UTRAFILT<br>s'<br>TION<br>HENT | Inc.<br>SERVICES<br>No Data | COV<br>COV<br>COV       | AVG PNMT<br>RATE<br>\$0.00<br>\$0.00<br>\$0.00   | SE<br>0<br>UNITS<br>6,161<br>5<br>6,166 | COV<br>COV<br>CH6/PMMTS<br>\$1,508,362,66<br>\$1,327,66<br>\$1,509,690,32  | 20<br>2<br>567<br>Avig PMAT<br>RATE<br>\$244.82<br>\$265.53<br>\$244.84<br>\$24.84<br>\$265.53<br>\$244.84<br>\$1,509,690.32 | SI      | COV<br>CHG/PM/IS                                       | 10D<br>ted<br>8ATE<br>8ATE<br>\$0.00<br>\$0.00         | SI    | RVICES FOR PE<br>No Data Reque                      | RICD<br>Isted                                                     |

|          | PS&R Reconciliation Update<br>265-11   |                                               |                                               |                                      |                                               |                                               |                                               |                                        |                                                 |                                                 |                   |      |  |
|----------|----------------------------------------|-----------------------------------------------|-----------------------------------------------|--------------------------------------|-----------------------------------------------|-----------------------------------------------|-----------------------------------------------|----------------------------------------|-------------------------------------------------|-------------------------------------------------|-------------------|------|--|
| •        | Below is the adjusted W/S D from PS&R: |                                               |                                               |                                      |                                               |                                               |                                               |                                        |                                                 |                                                 |                   |      |  |
| I ASIC C | IATION OF AVERAGE COST PER TREATMENT   |                                               |                                               |                                      |                                               |                                               |                                               |                                        | From:<br>To:                                    | 01/01/2012<br>12/31/2012                        | Worksheet D       |      |  |
|          |                                        | Number of<br>Treatments (see<br>instructions) | Number of<br>Treatments (see<br>instructions) | Total Expenses<br>(see instructions) | Average Payment<br>Rate (see<br>instructions) | Average Payment<br>Rate (see<br>instructions) | Average Payment<br>Rate (see<br>instructions) | Total Payment Due<br>(col. 4 x col. 6) | Total Payment Due<br>(col. 4.01 x col.<br>6.01) | Total Payment Due<br>(col. 4.02 x col.<br>6.02) | Total Payment Due |      |  |
|          |                                        | 4.01                                          | 4.02                                          | 5.00                                 | 6.00                                          | 6.01                                          | 6.02                                          | 7.00                                   | 7.01                                            | 7.02                                            | 8.00              |      |  |
| 1.00     | Maintenance-Hemodialysis               | 0                                             | 6,166                                         | 1,404,861                            | 0.00                                          | 0.00                                          | 244.84                                        | 0                                      | 0                                               | 1,509,683                                       | 1,509,683         | 1.00 |  |
| 2.00     | Maintenance-IPD                        | 0                                             | 0                                             | 0                                    | 0.00                                          | 0.00                                          | 0.00                                          | 0                                      | 0                                               | 0                                               | 0                 | 2.00 |  |
| 3.00     | Training-Hemodialysis                  | 0                                             | 0                                             | 0                                    | 0.00                                          | 0.00                                          | 0.00                                          | 0                                      | 0                                               | 0                                               | 0                 | 3.00 |  |
| 4.00     | Training-IPD                           | 0                                             | 0                                             | 0                                    | 0.00                                          | 0.00                                          | 0.00                                          | 0                                      | 0                                               | 0                                               | 0                 | 4.00 |  |
| 5.00     | Training_CADD                          | ٥                                             | 0                                             | n 1                                  | 0.00                                          | 0.00                                          | 0.00                                          | ٥                                      | il n                                            | ۰ ا                                             | n                 | 5.00 |  |
|          |                                        |                                               |                                               |                                      |                                               |                                               |                                               |                                        |                                                 |                                                 |                   |      |  |
|          |                                        |                                               |                                               |                                      |                                               |                                               |                                               |                                        |                                                 |                                                 | 14                |      |  |

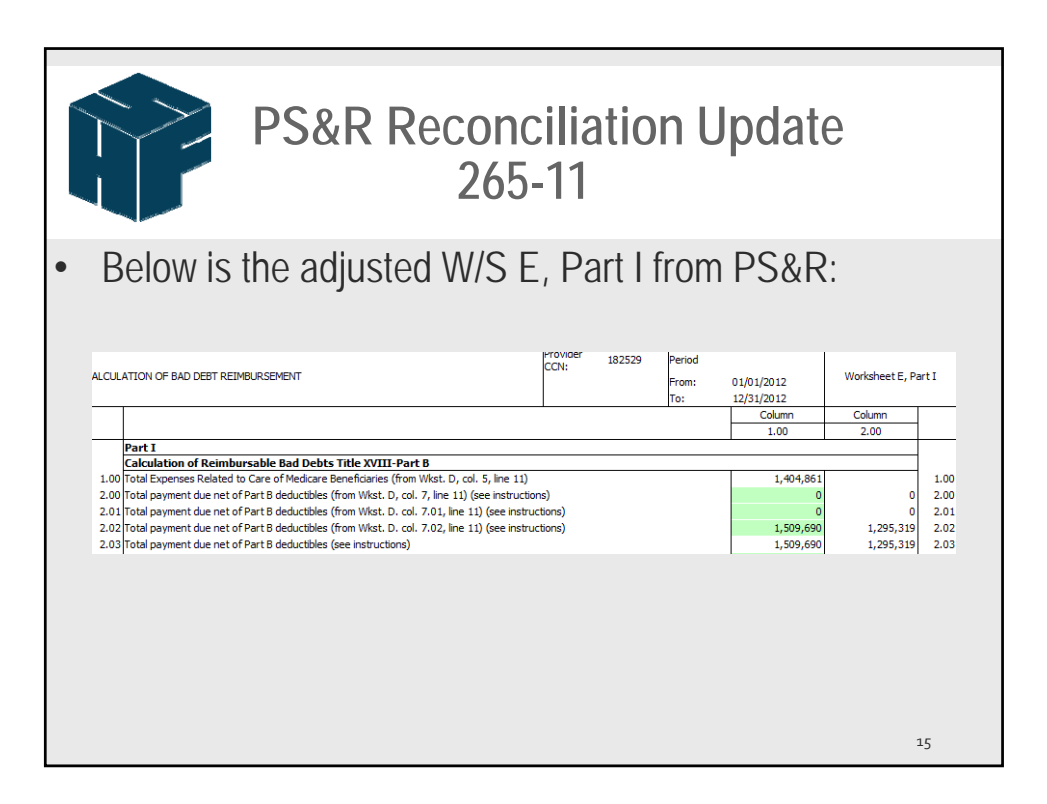

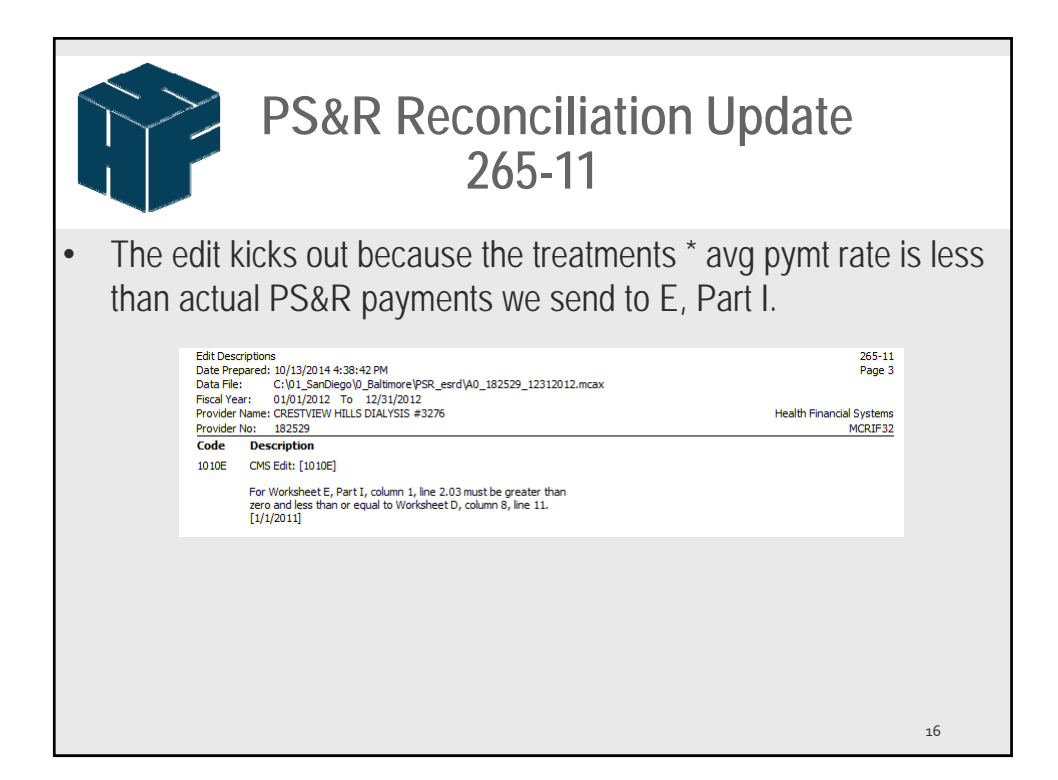

17

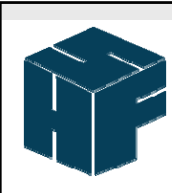

# PS&R Reconciliation Update 265-11

- Until CMS makes a change to the W/S D, the auditor will need to manually change the adjustment in Auditor the W/S E Pt I line 2.02 (or applicable line if not 12/31 FYE provider) col 1 to equal what W/S D Pt I line 11 column 8 is computed on the mcax file.
- <u>CMS did finally make this change to bring in the</u> <u>actual reimbursement rather than avg payment rate</u> on D for cost reports ending on or after 6-30-16.

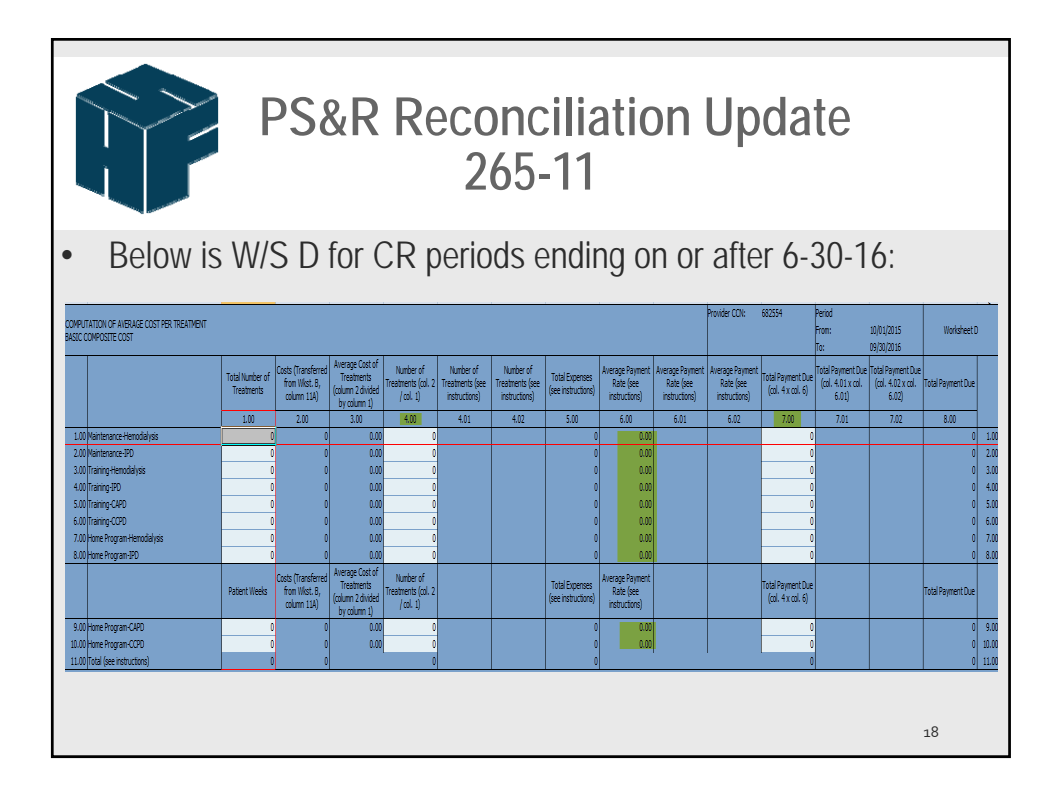

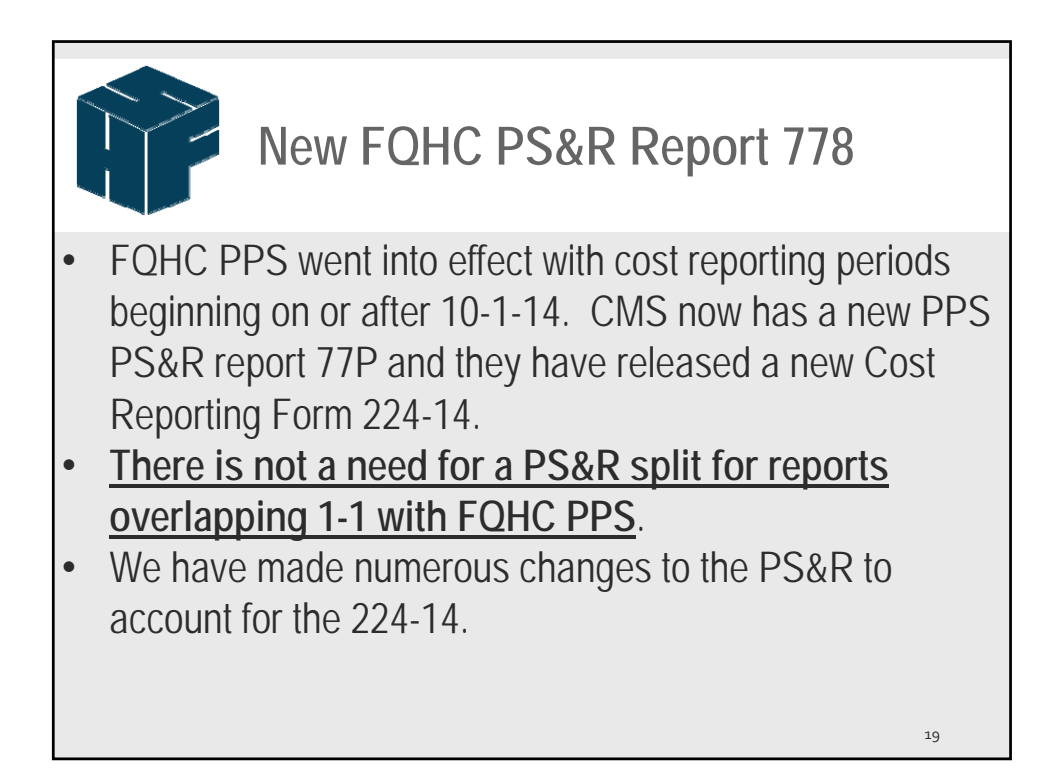

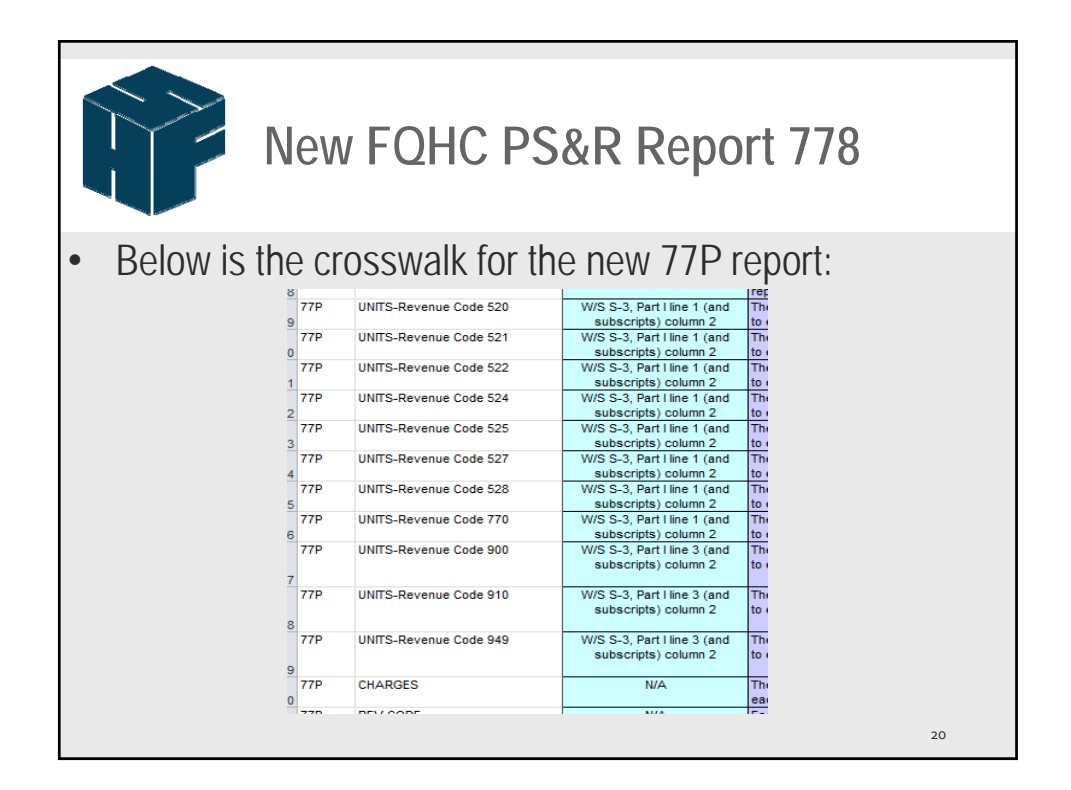

| New FC                 | DHC | PS&R Rep                | oort 778                |   |
|------------------------|-----|-------------------------|-------------------------|---|
| • At right is the rest | 77P | GROSS APC PAYMENT       | W/S E line 1 column 1   |   |
|                        | 77P | OUTLIER                 | N/A                     |   |
| of the crosswalk:      | 77P | GROSS REIMBURSEMENT     | N/A                     |   |
|                        | 77P | CASH DEDUCTIBLE         | N/A                     |   |
|                        | 77P | BLOOD DEDUCTIBLE        | N/A                     |   |
|                        | 77P | COINSURANCE             | W/S E line 8 column 1   |   |
|                        | 77P | NET MSP PAYMENTS        | W/S E line 6 column 1   |   |
|                        | 77P | SEQUESTRATION           | N/A                     |   |
|                        | 77P | MSP RECONCILIATION      | N/A                     |   |
|                        | 77P | OTHER ADJUSTMENTS       | N/A                     |   |
|                        | 77P | NET REIMBURSEMENT       | W/S E-1 line 1 column 2 |   |
|                        | 77P | CLAIM INTEREST PAYMENTS | N/A                     |   |
|                        | 77P | ELECTED COINSURANCE     | N/A                     |   |
|                        | 7   | 78 NET REIMBURSEMENT    | W/S E line 4 column 1   |   |
|                        |     |                         | 2                       | 1 |

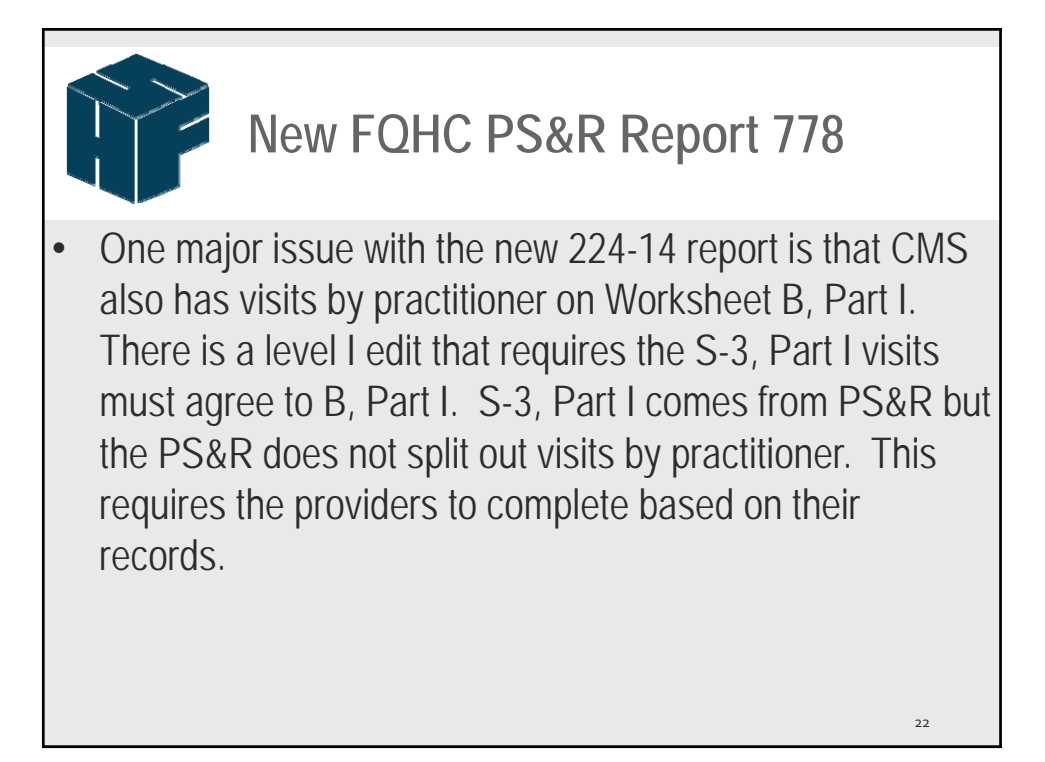

| New FQH                                                                                                   | IC F       | PS&F          | R Re       | port   | 778        |                  |        |
|----------------------------------------------------------------------------------------------------|------------|---------------|------------|--------|------------|------------------|--------|
|                                                                                                    |            | Provider CCN: | 47-1833    | Period |            |                  |        |
| DERALLY QUALIFIED HEALTH CENTER DATA                                                                      |            |               |            | From:  | 0/01/2014  | Worksheet S-3, P | Part I |
|                                                                                                    |            |               | The second | 10:    | 19/30/2015 | 7 . I . I . I    | _      |
|                                                                                                    | CENTER CON | 1.00          | 2.00       | 3.00   | 4.00       | F 00             |        |
| PART 1 - FEDERALLY QUALITETED HEALTH CENTER STATISTICAL                                                   | 0          | 1.00          | 2.00       | 5.00   | 4.00       | 5.00             |        |
| 1.00 Medical Visits (47-1833 - I UDLOW HEALTH CENTER)                                                     | 47-1833    | 0             | 3.641      | 3.469  | 6.533      | 13.643           | 1      |
| 1.01 Medical Visits (30-1820 - CHARLESTOWN FAMILY MEDICINE)                                               | 30-1820    | 0             | 3,118      | 760    | 4,661      | 8,539            | 1.     |
| 1.02 Medical Visits (47-1845 - WOMEN'S HEALTH CENTER - RIDGEWOOD)                                         | 47-1845    | 0             | 727        | 922    | 3,927      | 5,576            | 1.     |
| 1.03 Medical Visits (47-1830 - CHESTER FAMILY MEDICINE)                                                   | 47-1830    | 0             | 1,436      | 1,259  | 2,012      | 4,707            | 1.     |
| 1.04 Medical Visits (47-1839 - SPRINGFIELD MEDICAL GROUP)                                                 | 47-1839    | 0             | 8,155      | 8,215  | 13,019     | 29,389           | 1.     |
| 1.05 Medical Visits (47-1828 - ROCKINGHAM MEDICAL GROUP)                                                  | 47-1828    | 0             | 4,792      | 6,051  | 7,424      | 18,267           | 1.     |
| 2.00 Total Medical Visits                                                                                 |            | 0             | 21,869     | 20,676 | 37,576     | 80,121           | 2.     |
| 3.00 Mental Health Visits (47-1833 - LUDLOW HEALTH CENTER)                                                | 47-1833    | 0             | 214        | 584    | 519        | 1,317            | 3.     |
| 3.01 Mental Health Visits (30-1820 - CHARLESTOWN FAMILY MEDICINE)                                         | 30-1820    | 0             | 55         | 52     | 110        | 217              | 3.     |
| 3.02 Mental Health Visits (47-1845 - WOMEN'S HEALTH CENTER - RIDGEWOOD)                                   | 47-1845    | 0             | 0          | 0      | 0          | 0                | 3.     |
| 3.03 Mental Health Visits (47-1830 - CHESTER FAMILY MEDICINE)                                             | 47-1830    | 0             | 250        | 322    | 339        | 911              | 3.     |
| 3.04 Mental Health Visits (47-1839 - SPRINGFIELD MEDICAL GROUP)                                           | 47-1839    | 0             | 940        | 2,162  | 2,305      | 5,407            | 3.     |
| 3.05 Mental Health Visits (47-1828 - ROCKINGHAM MEDICAL GROUP)                                            | 47-1828    | 0             | 347        | 2,674  | 3,231      | 6,252            | 3.     |
| 4.00 Total Mental Health Visits                                                                           |            | 0             | 1,806      | 5,794  | 6,504      | 14, 104          | 4.     |
| 5.00 Number of Visits Performed by Interns and Residents (47-1833 - LUDLOW<br>HEALTH CENTER)              | 47-1833    | 0             | 0          | 0      | 0          | 0                | 5.     |
| 5.01 Number of Visits Performed by Interns and Residents (30-1820 -<br>CHARLESTOWN FAMILY MEDICINE)       | 30-1820    | 0             | 0          | 0      | 0          | 0                | 5.     |
| 5.02 Number of Visits Performed by Interns and Residents (47-1845 - WOMEN'S<br>HEALTH CENTER - RIDGEWOOD) | 47-1845    | 0             | 0          | 0      | 0          | 0                | 5.     |
| 5.03 Number of Visits Performed by Interns and Residents (47-1830 - CHESTER<br>FAMILY MEDICINE)           | 47-1830    | 0             | 0          | 0      | 0          | 0                | 5.     |
| 5.04 Number of Visits Performed by Interns and Residents (47-1839 -<br>SPRINGFIELD MEDICAL GROUP)         | 47-1839    | 0             | 0          | 0      | 0          | 0                | 5.     |
| 5.05 Number of Visits Performed by Interns and Residents (47-1828 -<br>ROCKINGHAM MEDICAL GROUP)          | 47-1828    | 0             | 0          | 0      | 0          | 0                | 5.     |
| C 00 Tabel Number of Scile Desferred by Television and Desidents                                          |            | 0             | 0          | 0      | 0          |                  | 6      |

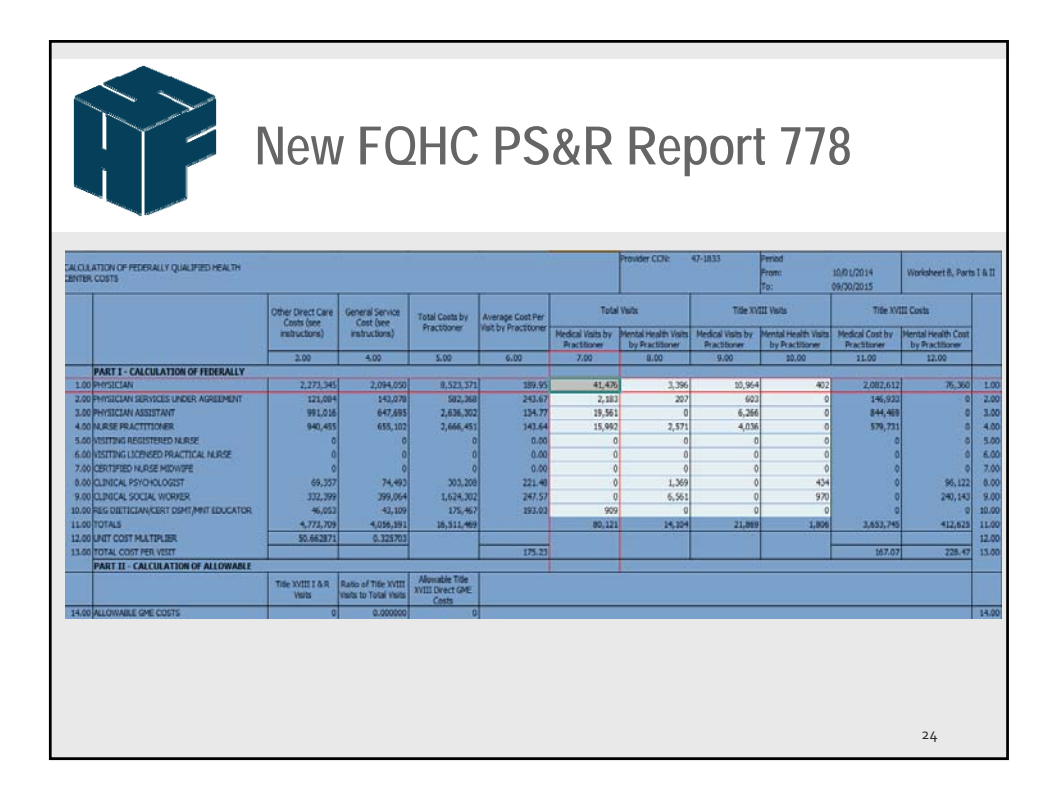

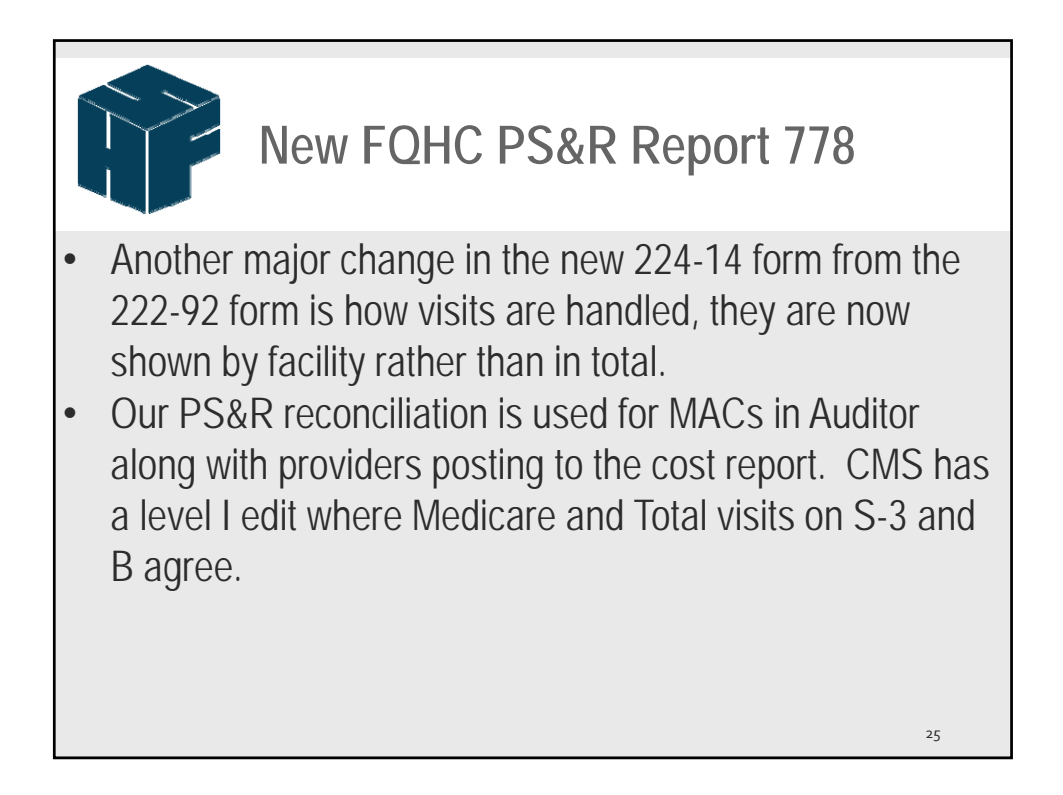

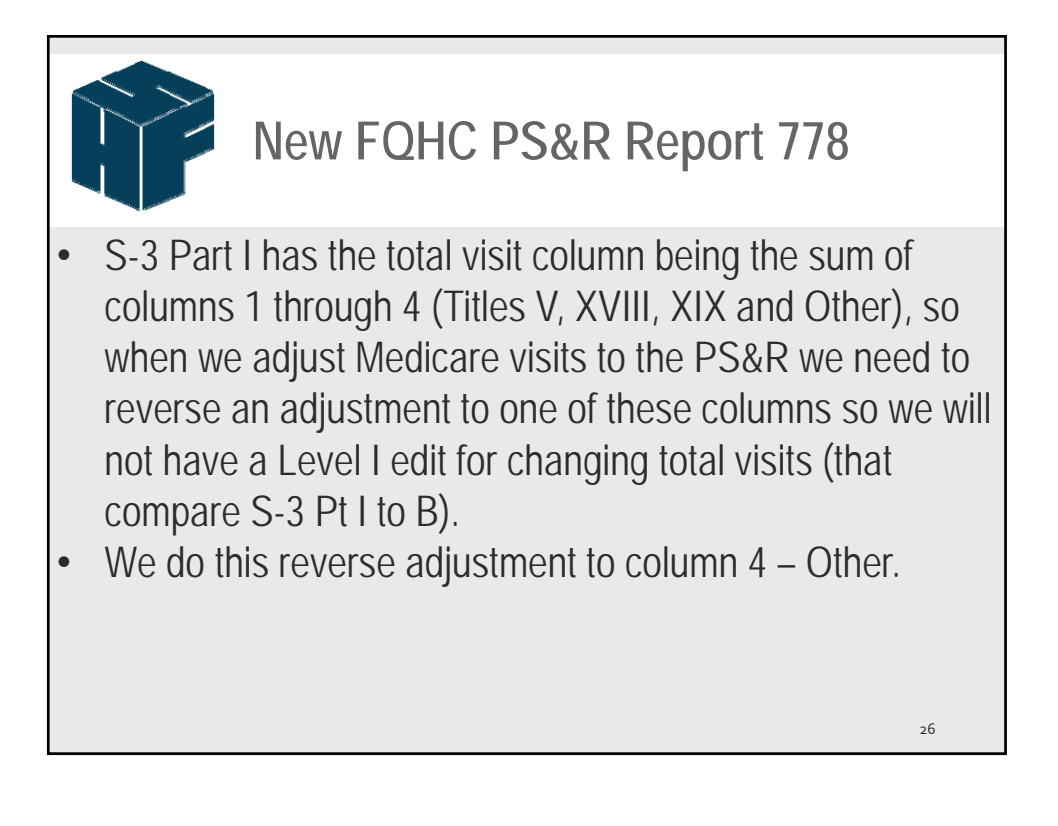

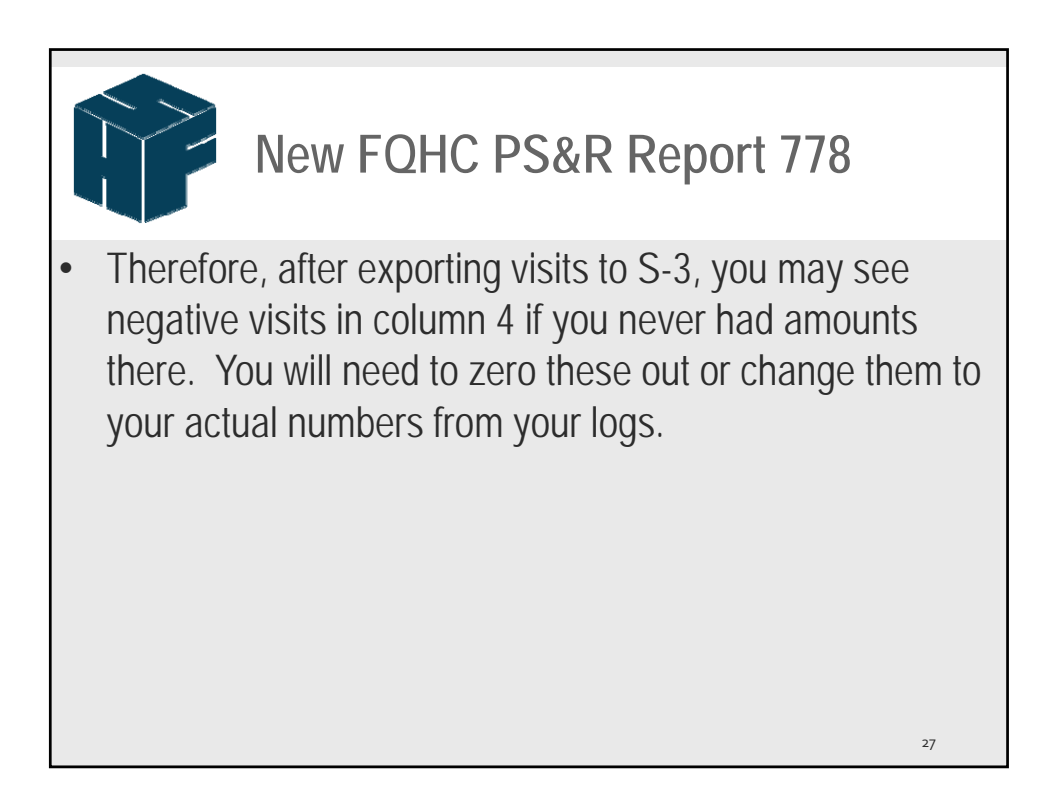

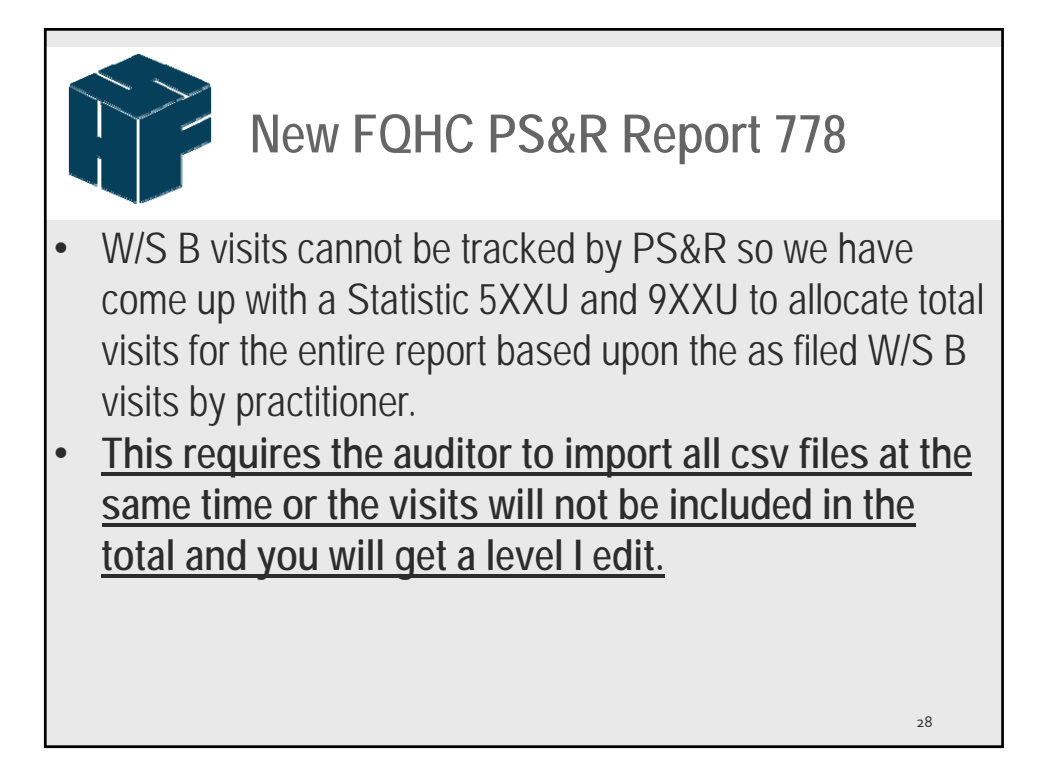

| New                                                                                                    | FQHC PS&R Report                                                                                                    | 778                                                                                                    |
|----------------------------------------------------------------------------------------------------|----------------------------------------------------------------------------------------------------|----------------------------------------------------------------------------------------------------|
| Y PS&R      Assign     New Report     Import Extrac      Components     -471833 - LUDLOW HEALTH CEVIT     -301820 - CHARLESTOWN FAMILY     -471845 - WOMENS HEALTH CEVIT     -471830 - CHESTER FAMILY MEDID     -471830 - SPRINSFIELD NEDICAL | Import Stats     Import Cross-Reference     Difference Report     Statistic Code     Description     StotU     Medical Visit by Practitioner     9XXU     Mental Health Visits by Practitioner                                                                                                    | Delete Report                                                                                              |
| - 471828 - ROCKINGHAM MEDICAL     - Statistic     - (System Defined     - User Defined     - Cross Reference     - Standard     - Provider                                                                                                    | Line         Description           1         1.00         PHYSICIAN           2         2.00         PHYSICIAN SERVICES UNDER AGREEMENT           3         3.00         PHYSICIAN SERVICES UNDER AGREEMENT           4         4.00         NURSE PRACTITIONER           5         5.00         VISITING REGISTENED NURSE           6         6.00         VISITING LICENSED PRACTICAL NURSE           7         7.00         CERTIFIED NURSE MIDWIFE           8         8.00         CLINICAL SYCHOLOGIST           9         9.00         CLINICAL SOCIAL WORKER           10         10.00         REG DIETICIAN/CERT DSMT/MINT EDUCATOR           11         11.00         TOTALS | Amount<br>10,964<br>603<br>6,266<br>4,036<br>0<br>0<br>0<br>0<br>0<br>0<br>0<br>0<br>0<br>0<br>0<br>0<br>0 |
|                                                                                                    |                                                                                                    | 29                                                                                                    |

| New F                                                                                                    | OHC PS&R Report 7                                                                                                    | 778                                                                |
|----------------------------------------------------------------------------------------------------|----------------------------------------------------------------------------------------------------|--------------------------------------------------------------------|
| Y PS&R      Assign New Report Import Extract Import Extract     - 471833 - LUDLOW HEALTH CENT     - 471845 - WORM'S HEALTH CENT     - 471843 - CHARLESTOWN FAMILY     - 471843 - CHARLEST FAMILY MEDICAL     - 471839 - SPRINGFIELD MEDICAL     - 471839 - SPRINGFIELD MEDICAL | Import Stats Import Cross-Reference Difference Report Statistic Code Description SXU Medical Visit by Practitioner 9XXU Mental Health Visits by Practitioner                                                                                                    | Delete Report                                                      |
|                                                                                                    | Line         Description           1         1.00         PHYSICIAN         ENVICES UNDER AGREEMENT           2         2.00         PHYSICIAN ASSISTANT           3         3.00         PHYSICIAN ASSISTANT           4         4.00         NURSE PRACTITIONER           5         5.00         VISITING REGISTERED NURSE           6         6.00         VISITING INCLONSED PRACTICAL NURSE           7         7.00         CERITHED NURSE MIDWIFE           8         8.00         CLINICAL PSYCHOLOGIST           9         9.00         CLINICAL SOCIAL WORKER           10         10.00         REG DIETICIAN/CERT DSMT/MINT EDUCATOR           11         11.00         TOTALS | Amount<br>402<br>0<br>0<br>0<br>0<br>0<br>434<br>970<br>0<br>1,806 |
|                                                                                                    |                                                                                                    | 30                                                                 |

|                                                                                                    | Ne                                              | w F                       | QH(                                             | C PS                                                       | &R              | Rep      | oort      | 778  |         |                 |
|----------------------------------------------------------------------------------------------------|-------------------------------------------------|---------------------------|-------------------------------------------------|------------------------------------------------------------|-----------------|----------|-----------|------|---------|-----------------|
| X PSIA<br>Augus New Report Isroot Extract<br>Introduction<br>4 Carports<br>-74734 - VARSTROM FACTH<br>-74734 - VARSTROM FACTH<br>-74734 - VARSTROM FACTH<br>-74734 - VARSTROM FACTH<br>-74735 - VARSTROM FACTH<br>-74735 - VARSTROM FACTH<br>-74735 - VARSTROM FACTH<br>-74735 - VARSTROM FACTH<br>-74735 - VARSTROM FACTH<br>-74735 - VARSTROM FACTH<br>-74735 - VARSTROM FACTH<br>-74735 - VARSTROM FACTH<br>-74735 - VARSTROM FACTH<br>-74735 - VARSTROM FACTH<br>-74735 - VARSTROM FACTH<br>-74735 - VARSTROM FACTH<br>-74736 - VARSTROM FACTH<br>-74736 - VARSTROM FACTH<br>-747 | Import States<br>Report Code Description<br>779 | Import Cross-Referer<br>n | nce Difference Re<br>Imported Date<br>Yes 2/22/ | Delete Report<br>Delete Repo<br>Oreated<br>2017 3:48:52 PM | rt Eport        |          |           |      |         |                 |
| 471828 - ROCKINGHAM MEDICAL<br>4 - Statistics                                                                                                    | Duran Cale                                      | Data al Carrier           |                                                 |                                                            | matchess        | <b>0</b> |           | 1144 | 611     |                 |
| - System Defined                                                                                                    | Revenue Code                                    | Date of Service           | Poak Amount                                     | Aquistment Amount                                          | wondsheet       | Program  | Component | une  | Courrin | Allocation Base |
| - User Defined                                                                                                    | 1 521U                                          | 12/31/2014                | 867.00                                          | 0.00                                                       | S-3, Part I     |          |           | 1.00 | 2.00    |                 |
| <ul> <li>Cross Reference</li> <li>Chandraid</li> </ul>                                                                                                    | 2 5210                                          | 09/30/2015                | 2,729.00                                        | 0.00                                                       | S-3, Part I     |          |           | 1.00 | 2.00    |                 |
| Standard                                                                                                    | 3 5240                                          | 12/31/2014                | 2.00                                            | 0.00                                                       | 5-3, Part I     |          |           | 1.00 | 2.00    |                 |
| Provider                                                                                                    | 4 5240                                          | 09/30/2015                | 19.00                                           | 0.00                                                       | S-3, Part I     |          |           | 1.00 | 2.00    |                 |
|                                                                                                    | 5 5250                                          | 12/31/2014                | 6.00                                            | 0.00                                                       | S-3, Part I     |          |           | 1.00 | 2.00    |                 |
|                                                                                                    | 5 5250                                          | 12/21/2014                | 21 966 00                                       | 0.00                                                       | B Barle I & II  |          |           | 1.00 | 2.00    | ( SOUL)         |
|                                                                                                    | 9 9001                                          | 12/31/2014                | 21,000.00                                       | 0.00                                                       | S-3. Part I     |          |           | 3.00 | 2.00    |                 |
|                                                                                                    | 9 9001                                          | 09/30/2015                | 168.00                                          | 0.00                                                       | S-3. Part I     |          |           | 3.00 | 2.00    |                 |
|                                                                                                    | 10 900                                          | 12/31/2014                | 1.804.00                                        | 0.00                                                       | B. Parts I & II |          |           | 0.00 | 10.00   | 9001            |
|                                                                                                    | 11 490                                          | 12/31/2014                | 147.777.10                                      | 0.00                                                       | F               |          |           | 1.00 | 1.00    | 0               |
|                                                                                                    |                                                 |                           |                                                 |                                                            |                 |          |           |      | 3:      | 1               |

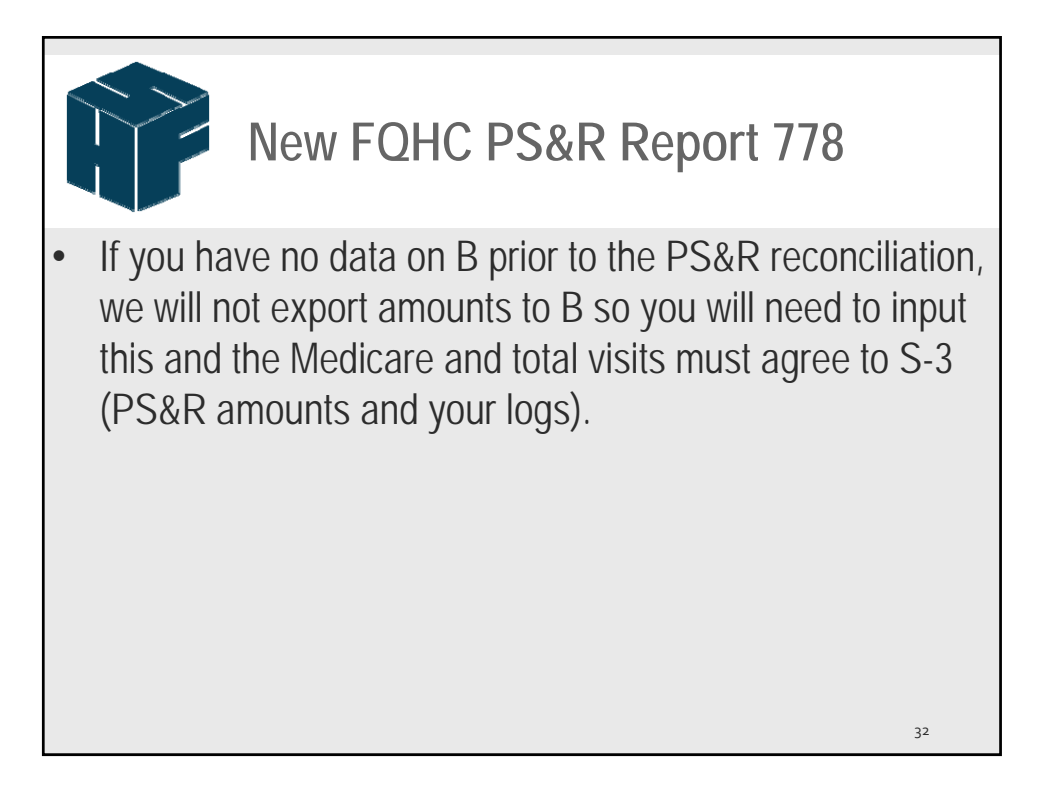

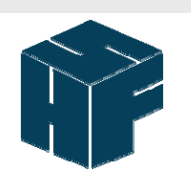

## 2552-10 Payment Recon

- The April 28, 2017 release included our new 2552-10 Payment Reconciliation table in the PS&R reconciliation to allow input dates and amounts for Lump Sum and Tentative Settlement determinations.
- When the PS&R reconciliation is opened an a mcp file is created, we show the various components' settlement worksheets where the Lump Sum and Tentative amounts are. We have the mcrx file column along with a per audit column that equals the mcrx.

33

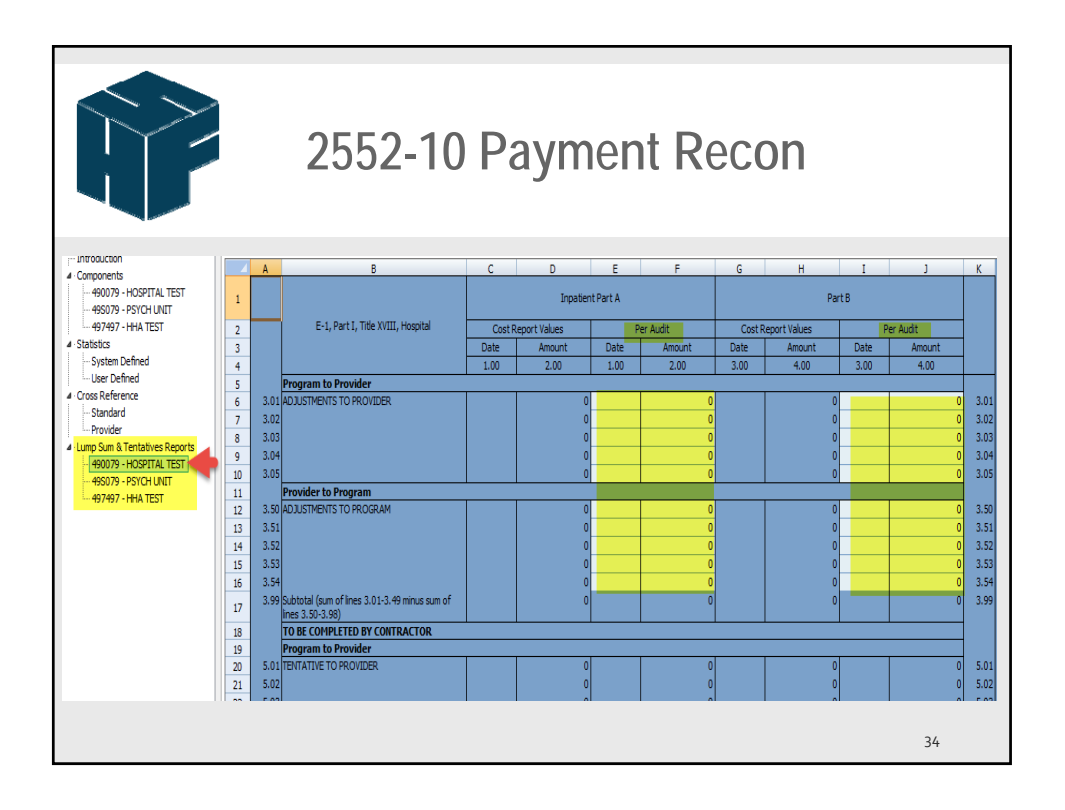

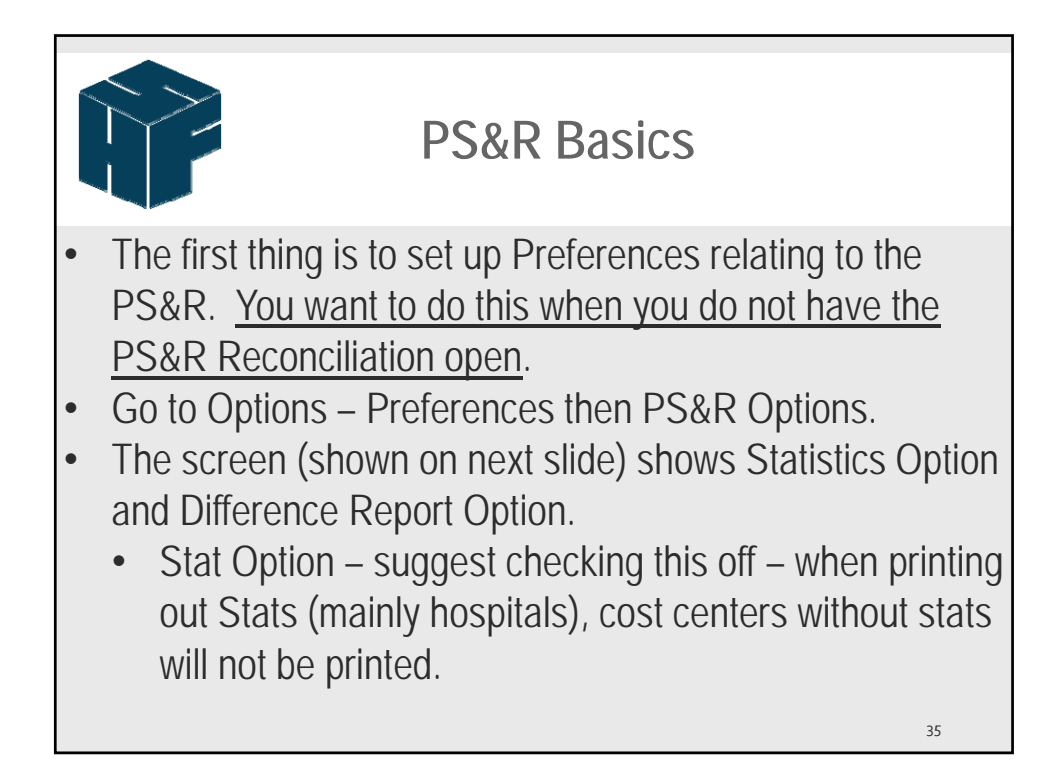

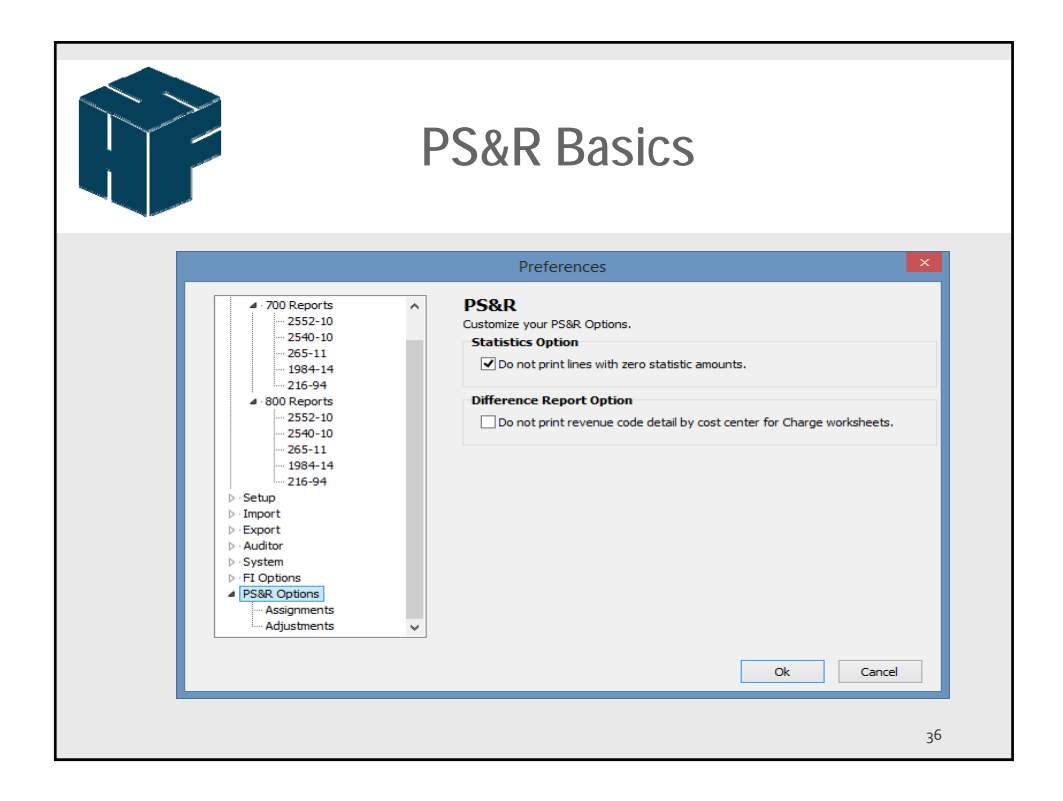

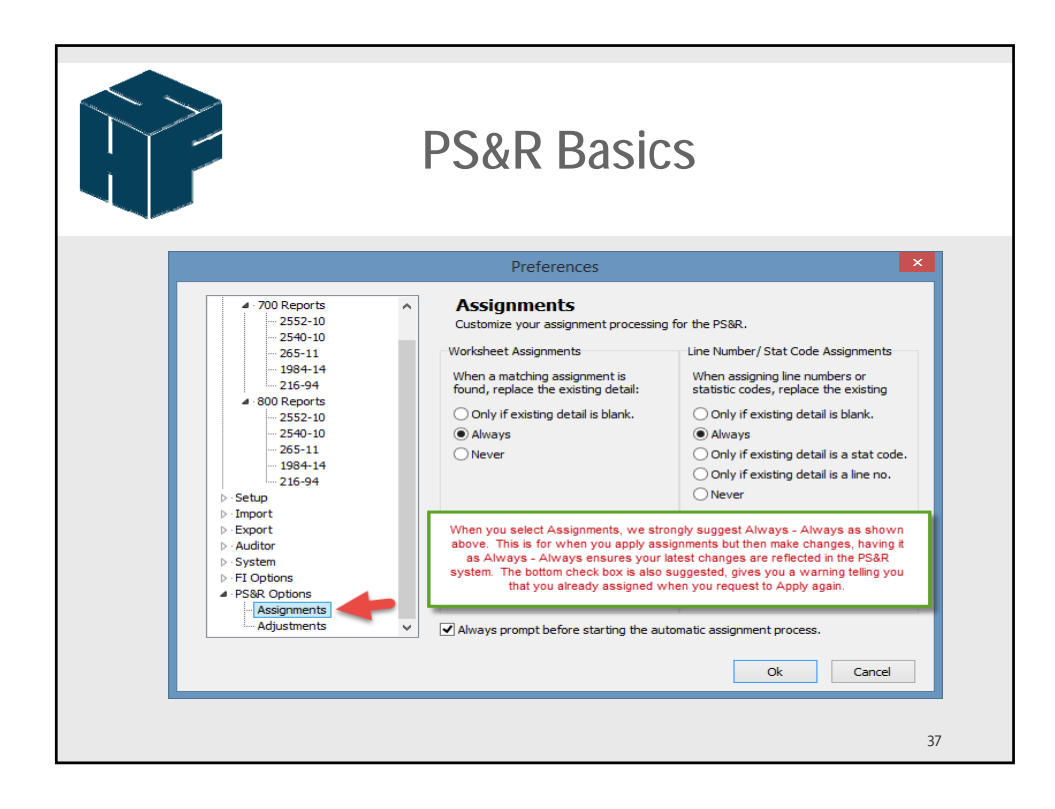

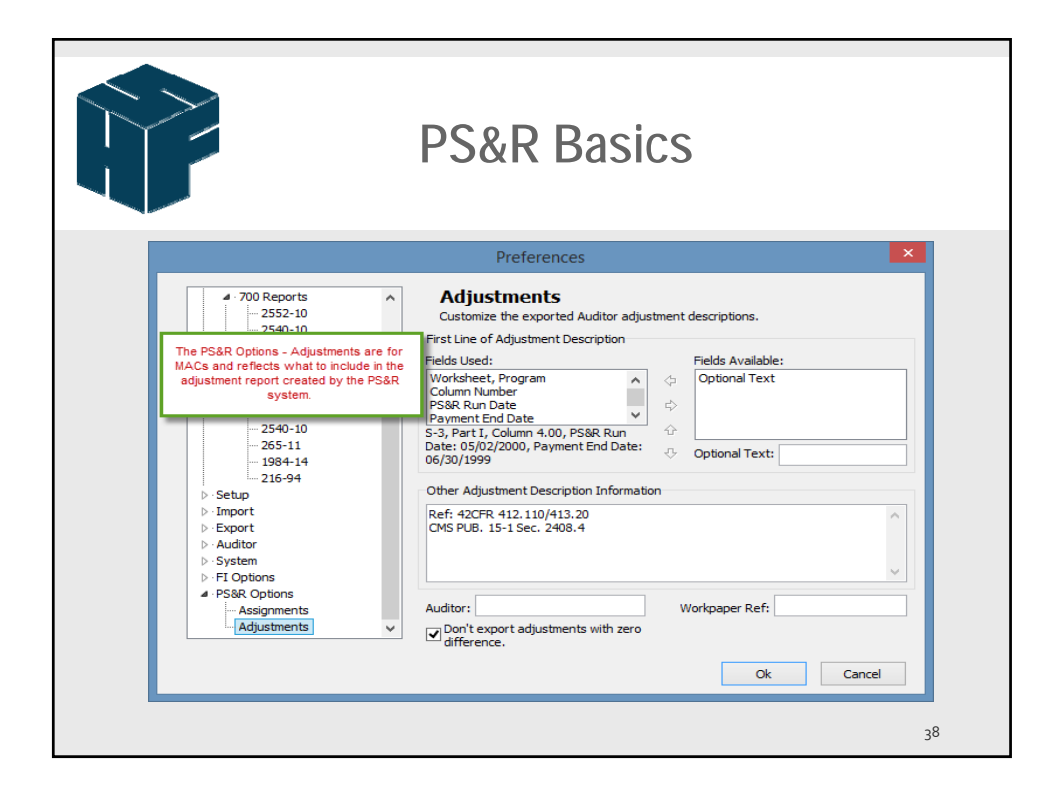

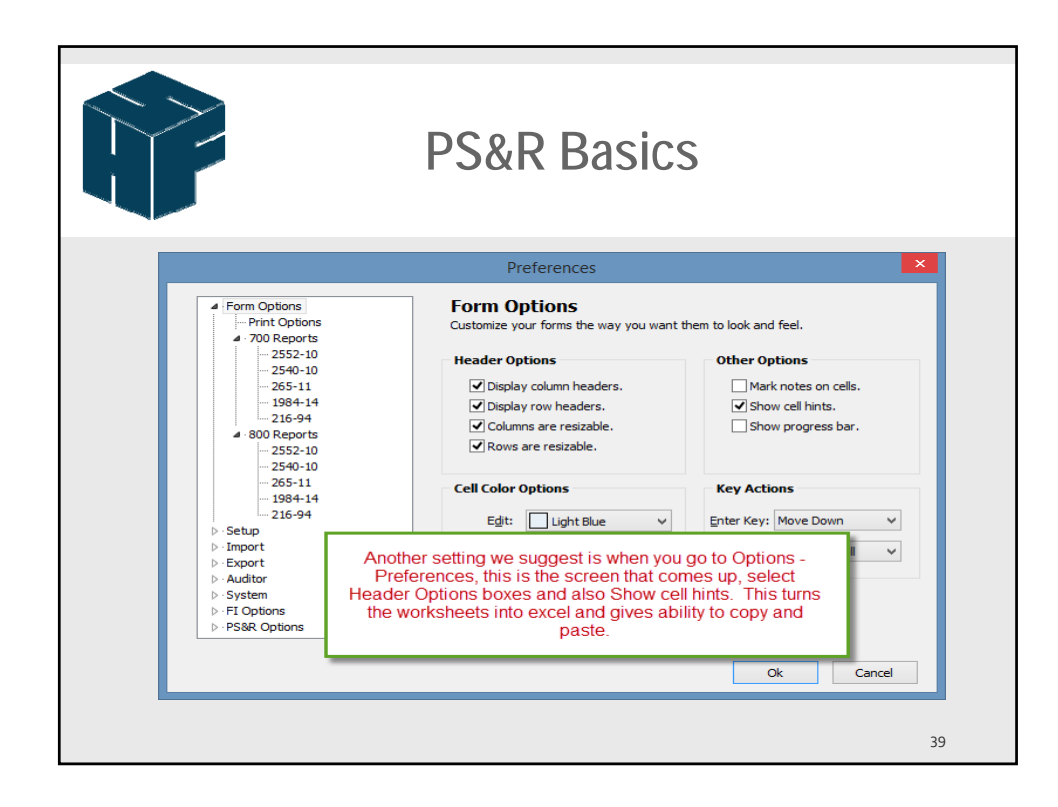

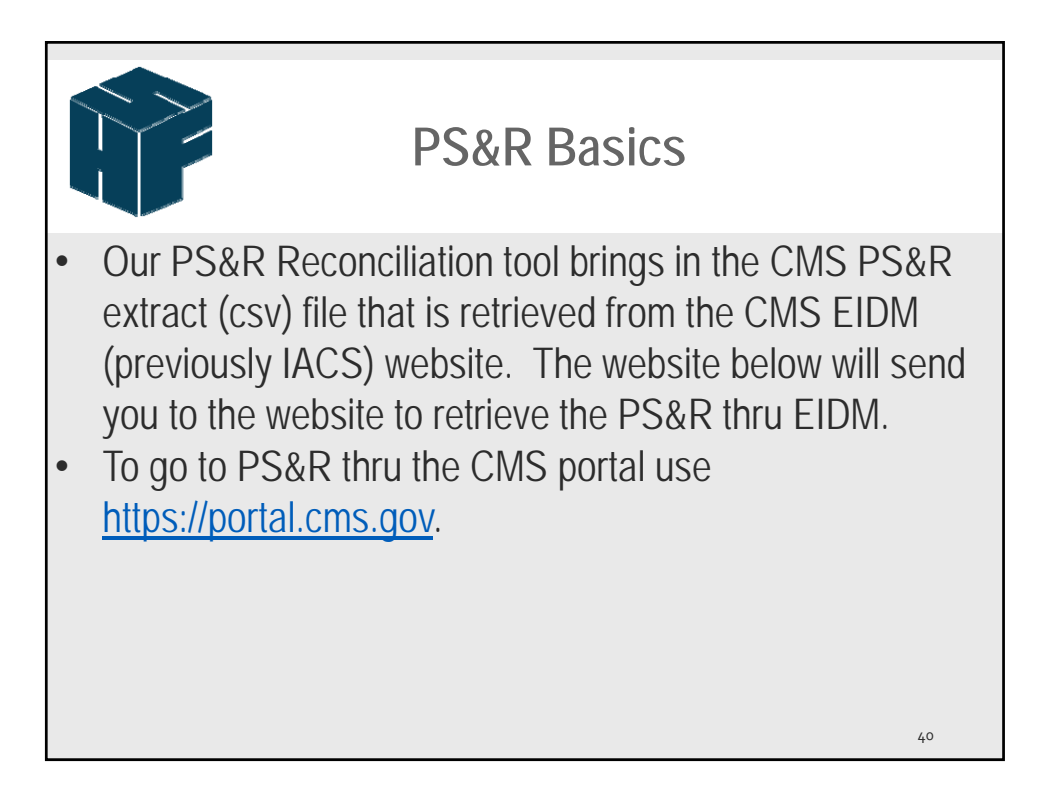

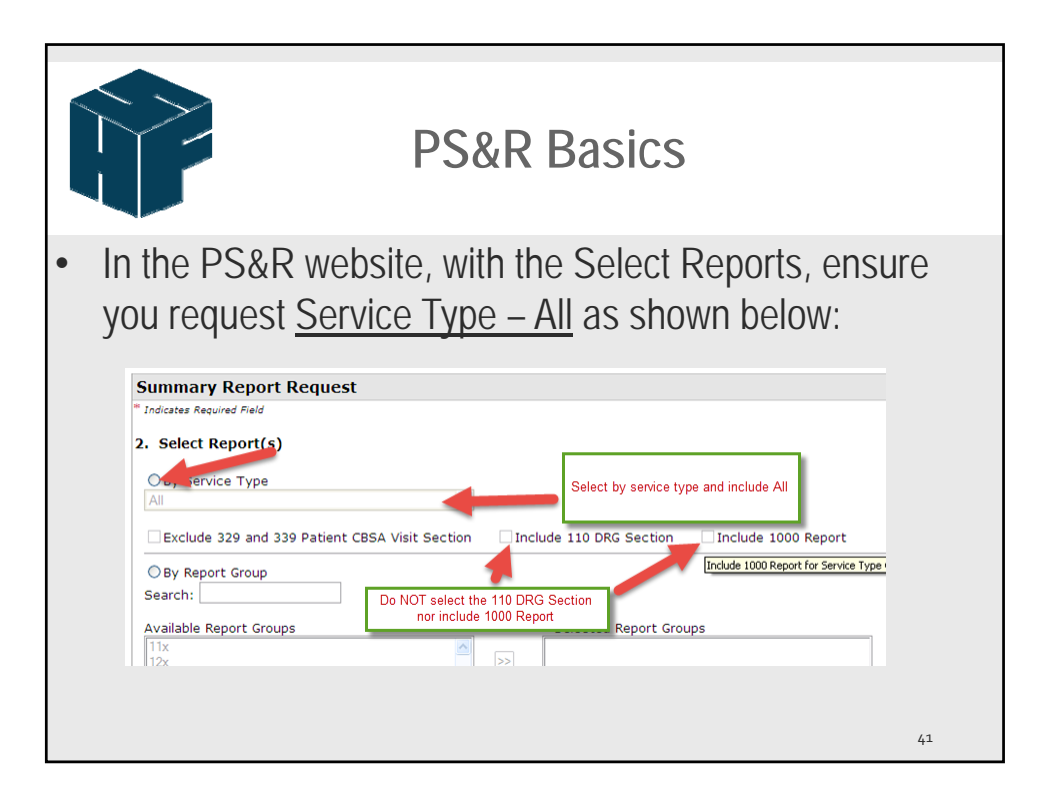

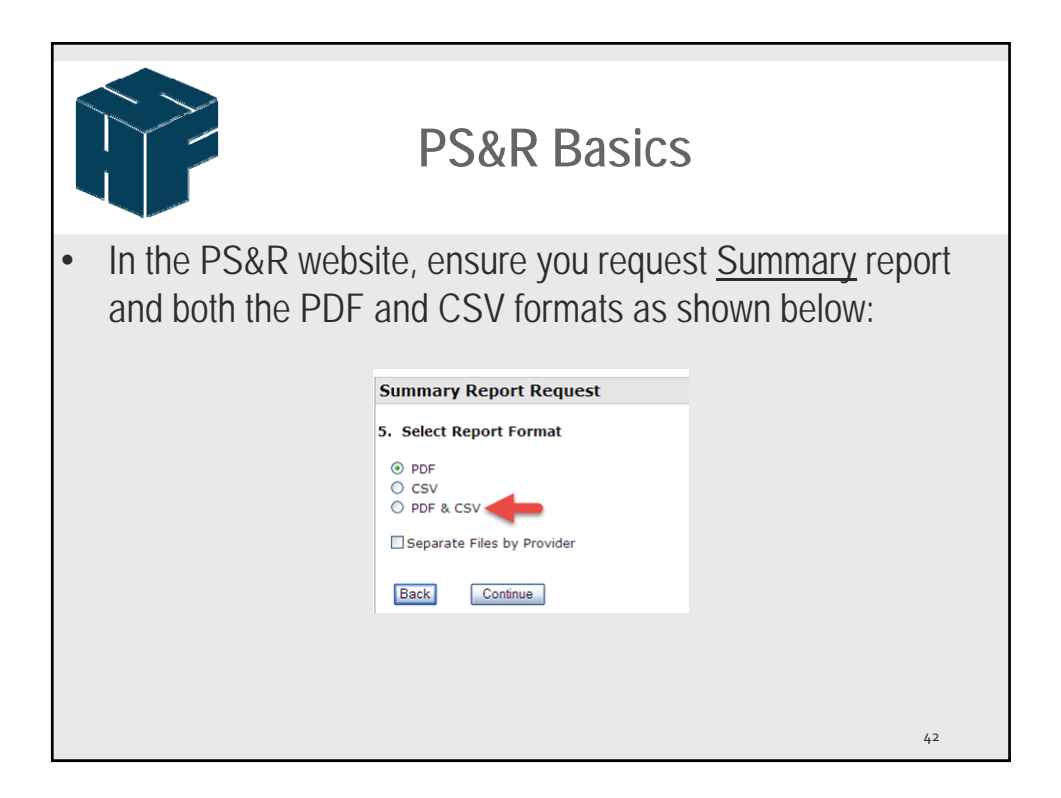

43

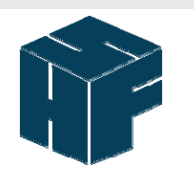

#### **PS&R Basics**

 The csv file is created and saved in a zipped file, when you download this file from the CMS website, ensure you EXTRACT the csv file and do not open (it automatically opens in excel if you double click the file – if this occurs close it and DO NOT SAVE). The csv file will be imported into the HFS PS&R Reconciliation tool and the format cannot be changed or could cause errors.

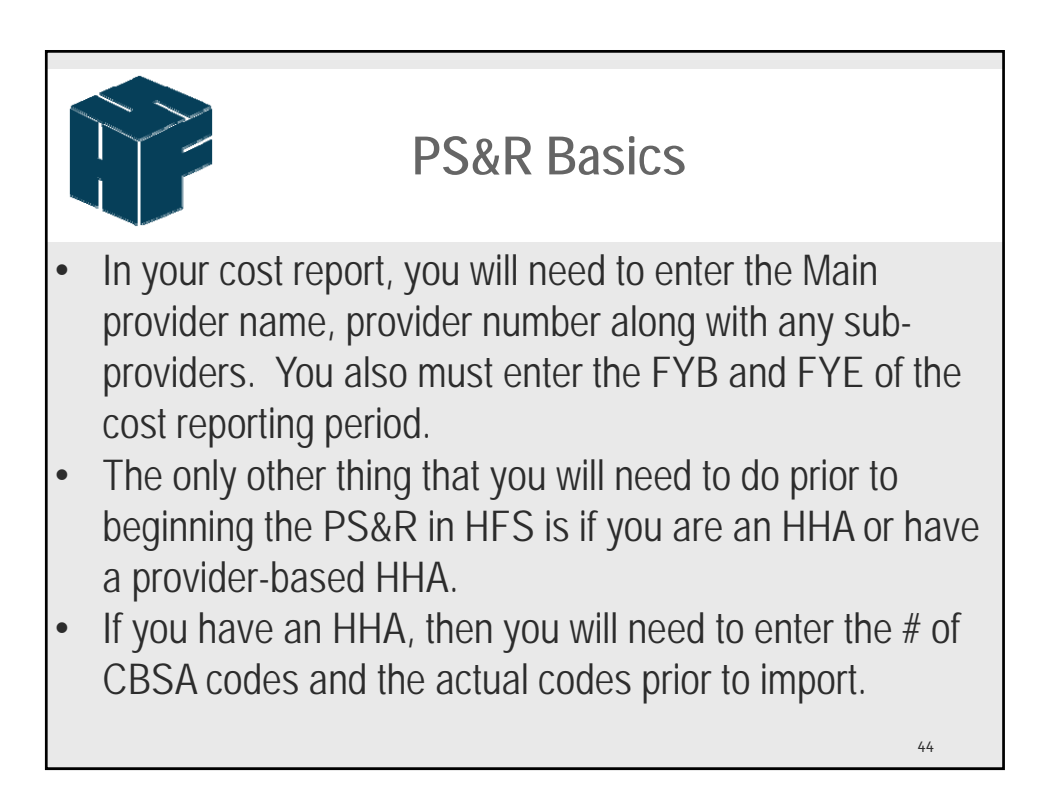

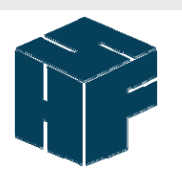

### **PS&R Basics**

- For the 2552-10 report, go to W/S S-4 and enter # of CBSA codes on line 19 (you find the # of CBSA codes on the PS&R pdf file). Then you enter the codes on lines 20 & subscripts. <u>If you need more subscripted lines, close</u> <u>the W/S and reopen it – the lines will be added based on</u> <u>line 20</u>. For 2540-10, you enter HHA data on S-4 lines 21 and 22.
- Free-Standing HHA's will open S-3 and enter # of CBSA codes on line 28 column <u>1.01</u> and the codes on line 29 and subscripts.

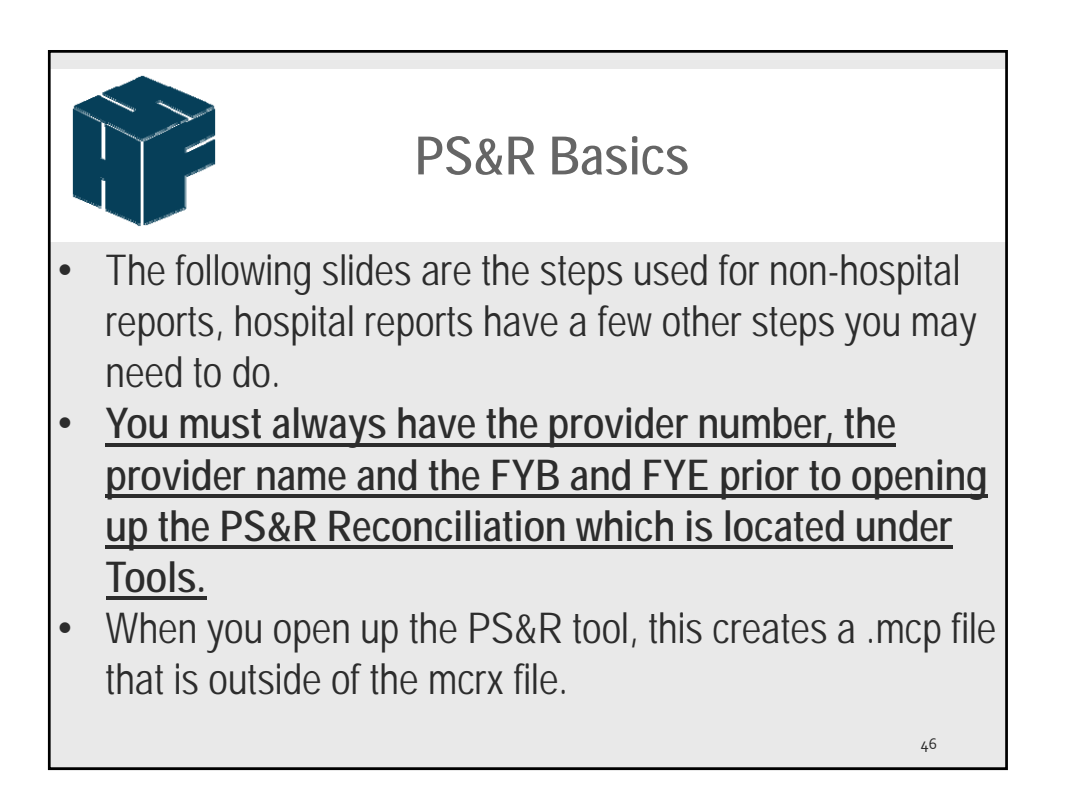

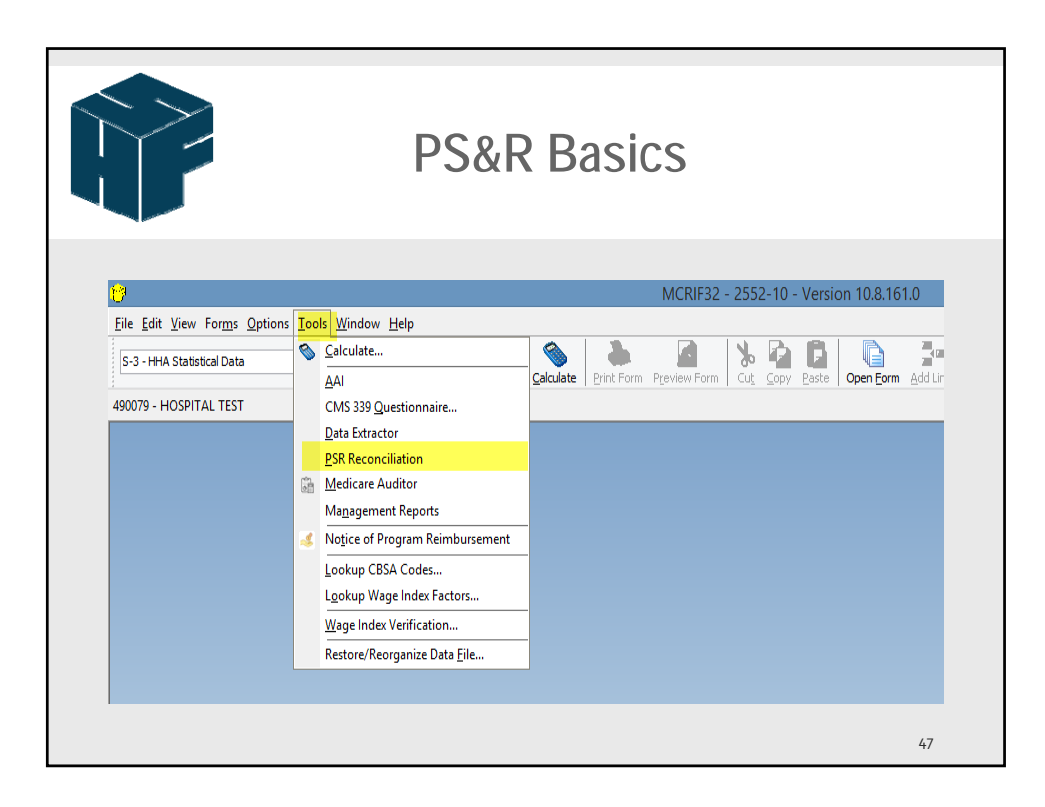

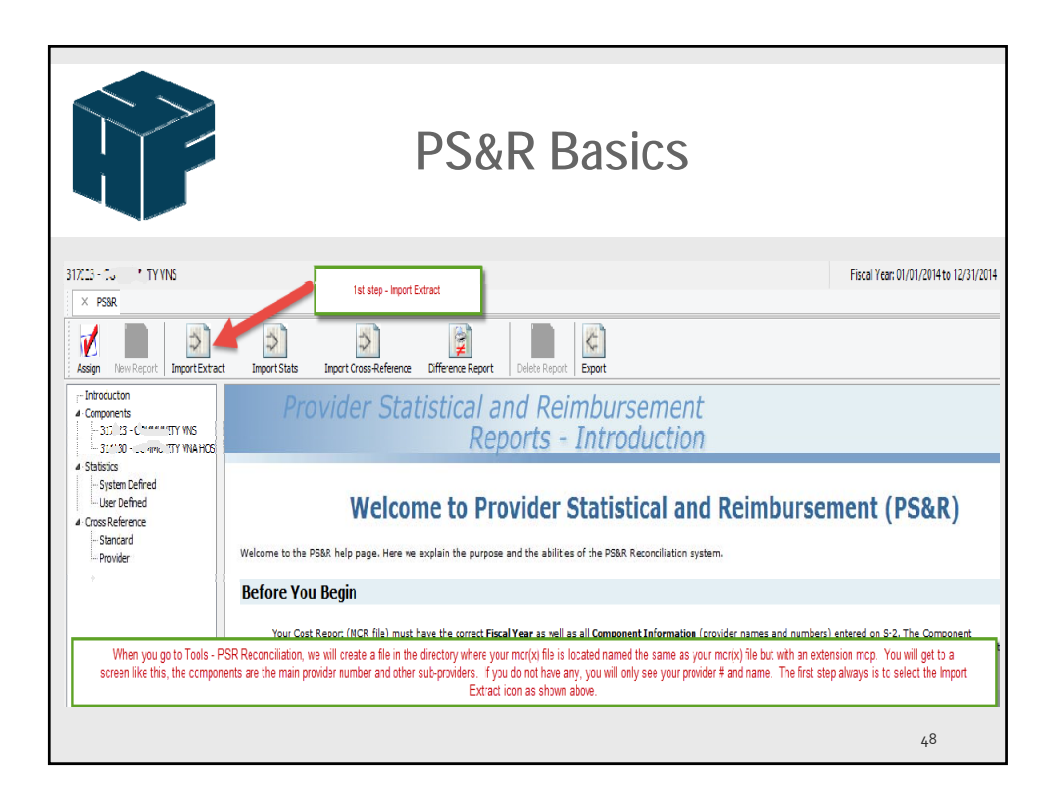

|                                                                                                    | PS&R Basics                                                                                                    |                                                                                                    |
|----------------------------------------------------------------------------------------------------|----------------------------------------------------------------------------------------------------|----------------------------------------------------------------------------------------------------|
| <b>17</b>                                                                                                    | Select PS&R Files                                                                                                    | ×                                                                                                    |
| (€) ⇒ → ↑ 👪 « M                                                                                                    | artin → Larissa → UserMtg v C                                                                                                    | Search UserMtg                                                                                                    |
| Organize 🔻 New folde                                                                                                    | er                                                                                                    | ≣ ▾ 🗔 🔞                                                                                                    |
| This PC<br>Desttop<br>Documents<br>Downloads<br>Music<br>Pictures<br>Videos<br>Windows (C)<br>RECOVERY (2:)<br>Everyone (\\buff:<br>WayneShared (\\<br>File not<br>File not | Name Date<br>Date<br>Dat | e modified Type<br>2015 4:22 PM Microsoft Excel C<br>2015 4:05 PM Microsoft Excel C<br>2015 4:05 PM Microsoft Excel C<br>2015 4:05 PM Microsoft Excel C<br>screen will pop up asking<br>this case, there are 3 csv<br>al and then hit open. |

|                                                                                                    | PS&R Basics                                                                                                    |                    |
|----------------------------------------------------------------------------------------------------|----------------------------------------------------------------------------------------------------|--------------------|
| Pro                                                                                                    | vider Statistical and Reimbursement<br>Reports - File Import                                                                                                    |                    |
| Import Repo                                                                                                    | ts - CMS PS&R Files                                                                                                    |                    |
| Files Processed:                                                                                                    | Select the components to import then press the Import button.                                                                                                    |                    |
| <ul> <li>Files With Data</li> <li>31. 30 IP OF</li> <li>31. 30 IP OF</li> <li>31. 32 IP OF</li> <li>31. 23 IP OF</li> <li>31. 23 CSV</li> <li>Files Without Data</li> </ul> | Grv                                                                                                    |                    |
|                                                                                                    | The system will read the csv file you selected to ensure the data contains info relating to the provider number<br>on the cost report and the FY. You will then select the Import button on the bottom right side of screen. |                    |
|                                                                                                    | Overwrite existing report detail.                                                                                                    | Back Import Cancel |
|                                                                                                    |                                                                                                    | 50                 |

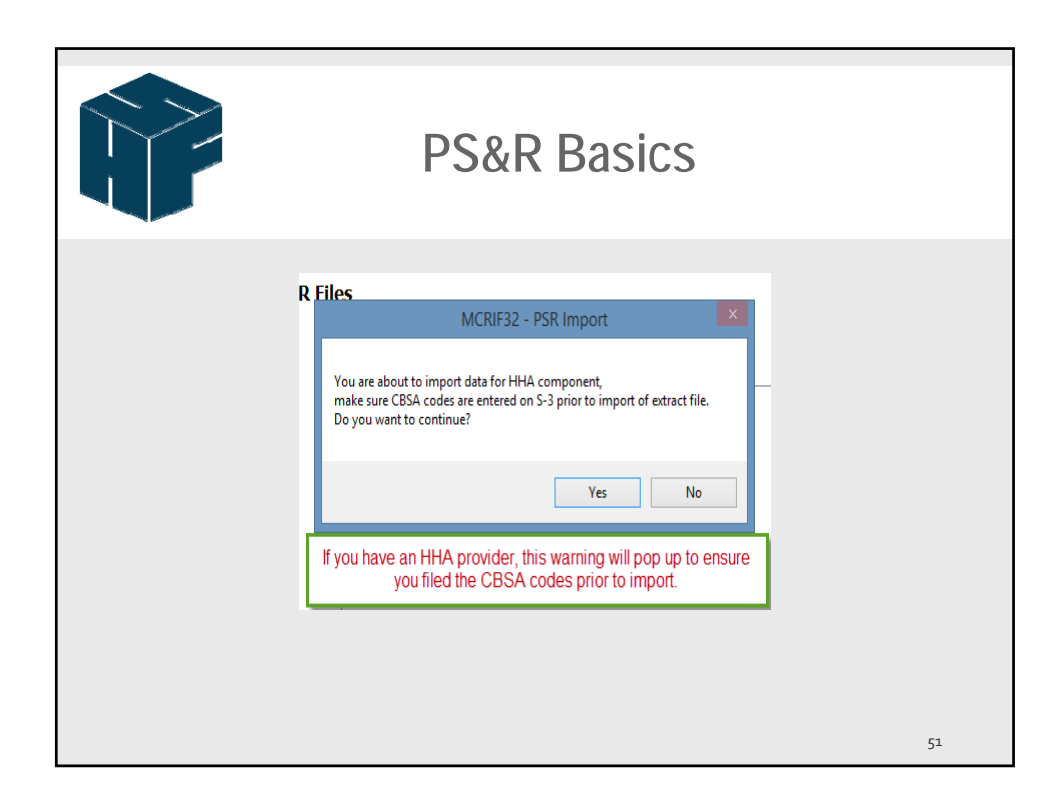

|                                                                                                    |                                                                                                    | PS8                                                                                                    | R B                              | asics                                                                         |                                                                                                    |                                                          |                                     |
|----------------------------------------------------------------------------------------------------|----------------------------------------------------------------------------------------------------|----------------------------------------------------------------------------------------------------|----------------------------------|-------------------------------------------------------------------------------|----------------------------------------------------------------------------------------------------|----------------------------------------------------------|-------------------------------------|
| Asign New Report<br>Introduction<br>Components<br>Introduction<br>Introduction | Import Extract TY VNS TY VNA HOS After import, if yo                                                                                        | Import Stats<br>rt Code Descrip<br>Part B 1<br>31 (20/54)<br>32 [10900<br>33 [50096 EH<br>EH<br>autod<br>autod | Import Cross-Ref                 | erence Different<br>Imported<br>Yes<br>Yes<br>Yes<br>Yes<br>ee the reports th | Ce Report<br>Date Created<br>8/12/2015 3:33:41<br>8/12/2015 3:33:41<br>8/12/2015 3:33:41<br>8/12/2015 3:33:41<br>8/12/2015 3:33:41<br>at are imported f | PM<br>PM<br>PM<br>PM<br>PM<br>PM<br>PM<br>PM<br>PM<br>PM |                                     |
| 329 Part B Visits                                                                                                    | Yes 8/12/20                                                                                                    | 15 4:14:16 PM                                                                                                    |                                  |                                                                               |                                                                                                    |                                                          |                                     |
| 329 31 [20764] Part B Visits<br>329 32 [10900] Part B Visits<br>329 33 [50096] Part B Visits<br>329FEH                                                                                                    | Yes         8/12/20           Yes         8/12/20           Yes         8/12/20           Yes         8/12/20           Yes         8/12/20 | 15 4: 14: 16 PM<br>15 4: 14: 16 PM<br>15 4: 14: 16 PM<br>15 4: 14: 16 PM<br>15 4: 14: 16 PM                                                                                                    | When you sele<br>worksheet, line | ct a report, you se<br>and column is not                                      | e data that was in<br>populated. MUS                                                                                                    | nported, however, y<br>T hit the Red Checł               | ou see that the<br>< - Assign icon. |
| Revenue Code Date of Service                                                                                                    | PS&R Amount A                                                                                                    | djustment Amount                                                                                                    | Worksheet                        | Program                                                                       | Component                                                                                                    | Line                                                     | Column                              |
| 1 NRE 12/31/2014                                                                                                    | 6,057,508.67                                                                                                    | 0.00                                                                                                    |                                  |                                                                               |                                                                                                    | 0.00                                                     | 0.00                                |
|                                                                                                    |                                                                                                    |                                                                                                    |                                  |                                                                               |                                                                                                    | - '                                                      | 52                                  |

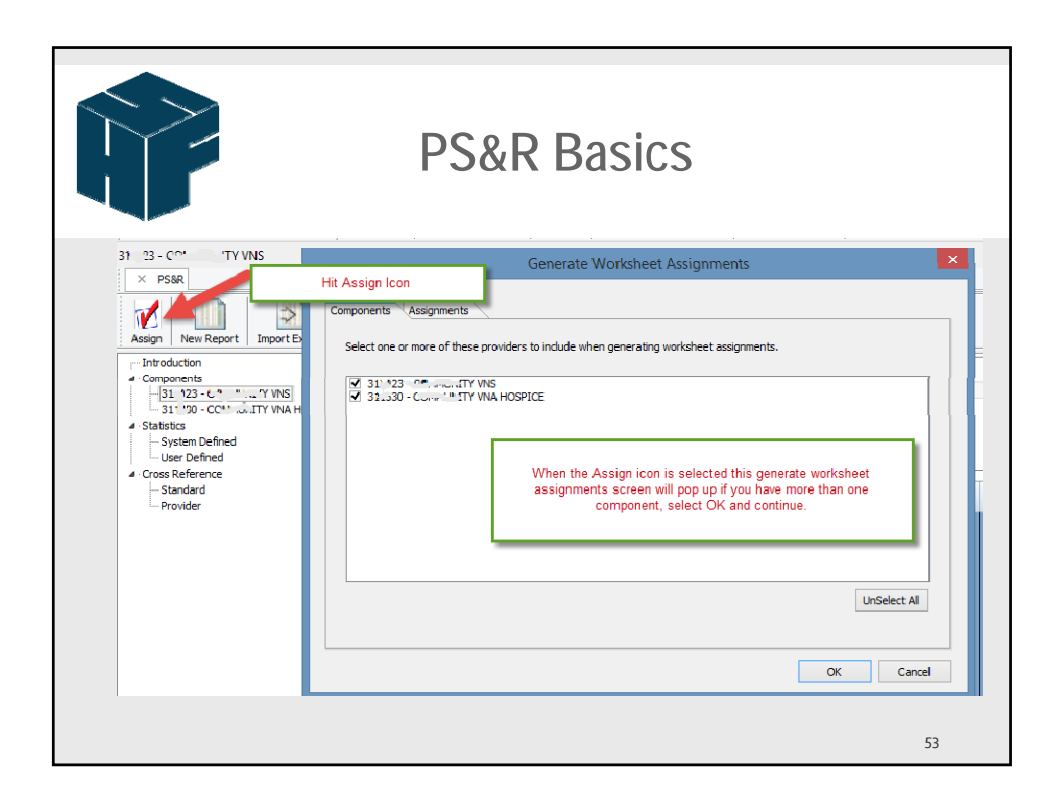

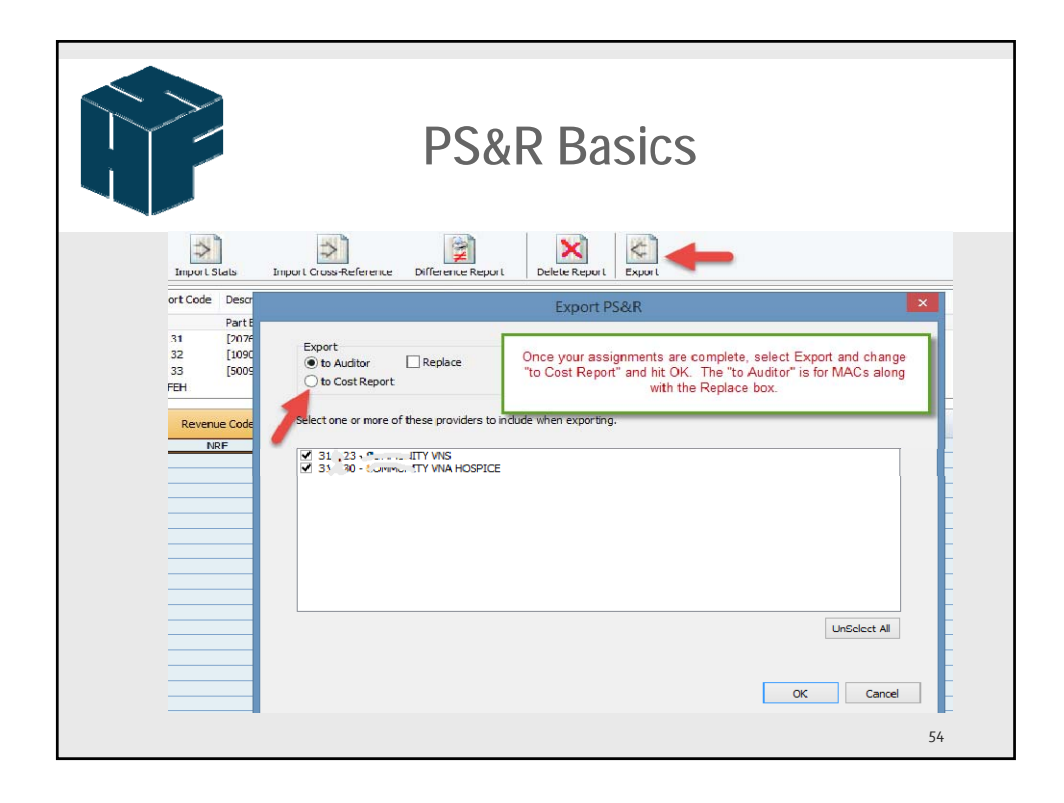

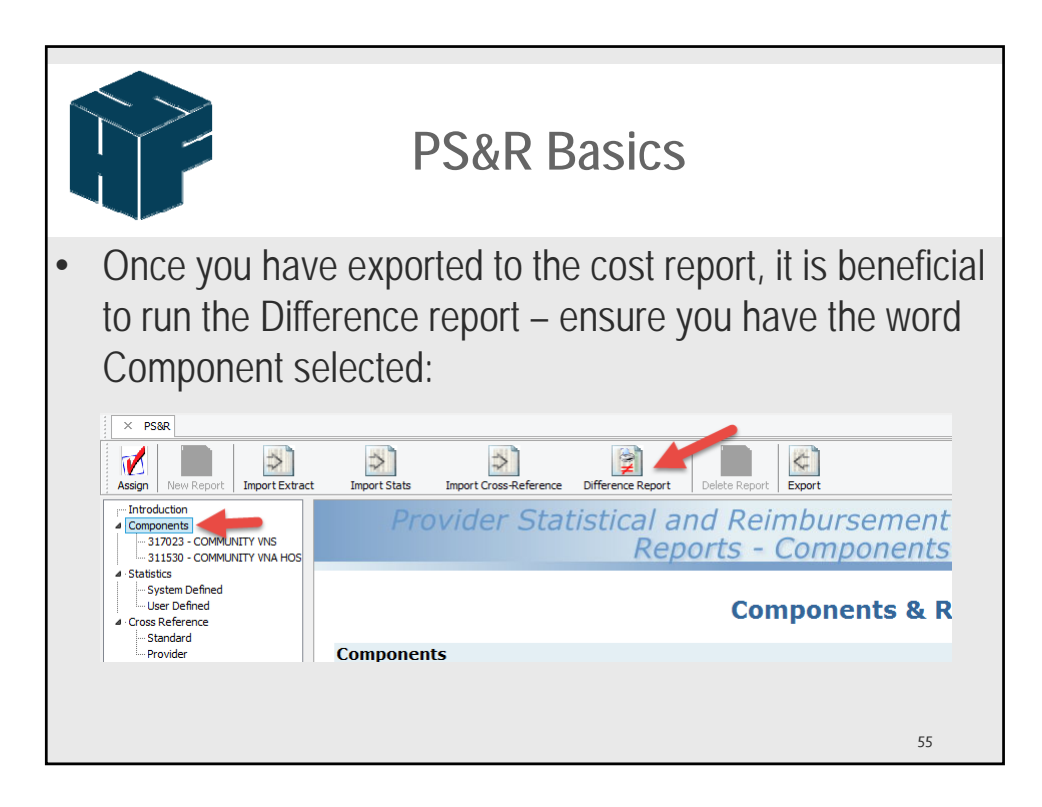

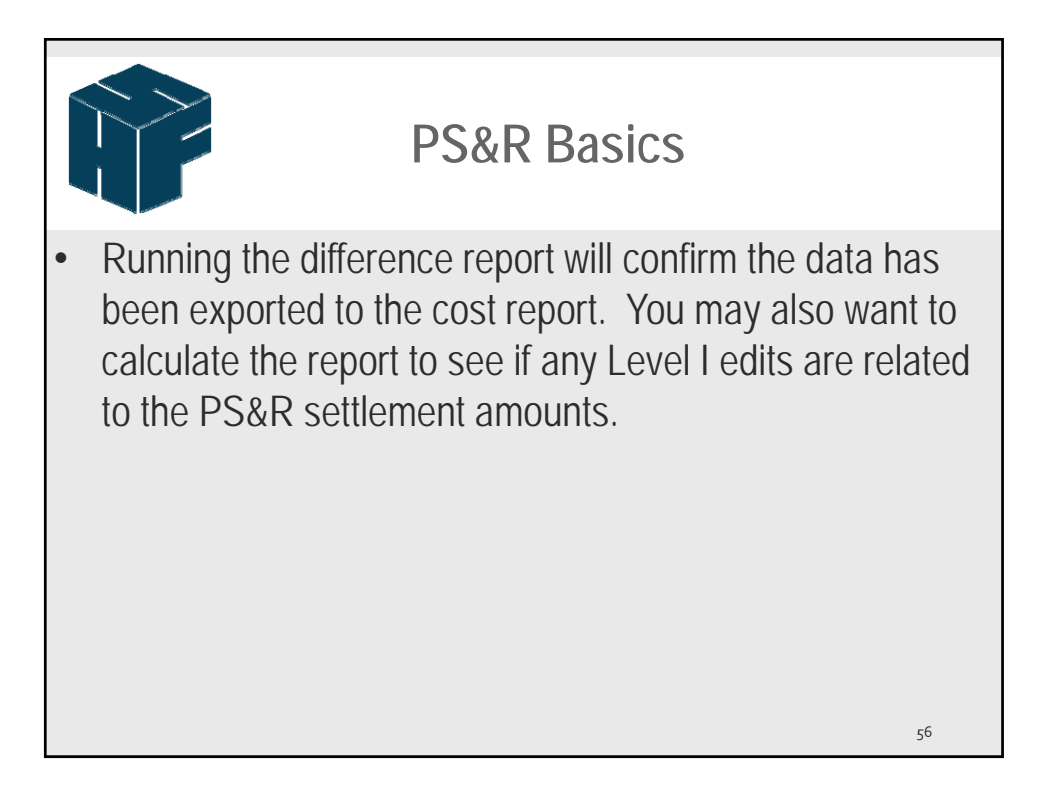

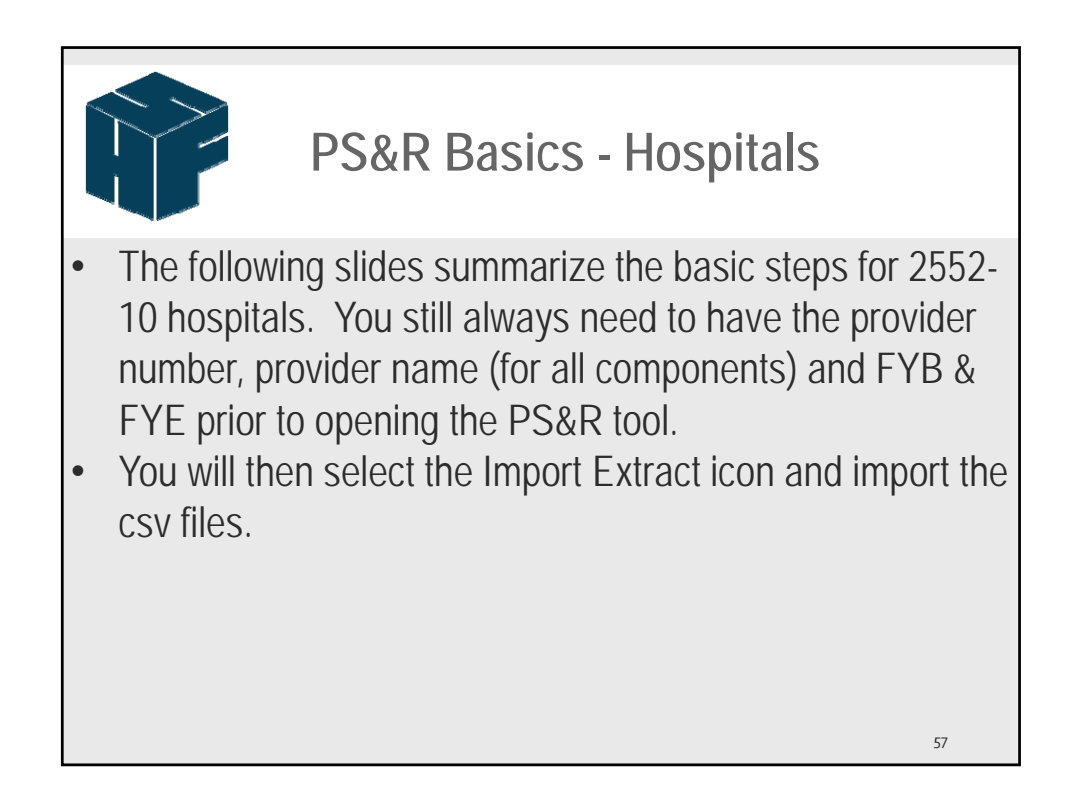

|                                                                                                    | PS&R Basics - Hospitals |              |                     |                   |                   |           |                      |                   |                                                                                                    |                     |                     |  |  |
|----------------------------------------------------------------------------------------------------|-------------------------|--------------|---------------------|-------------------|-------------------|-----------|----------------------|-------------------|----------------------------------------------------------------------------------------------------|---------------------|---------------------|--|--|
| 490017 - PSR TEST HOSPITAL<br>SSR<br>Assign New Report Import Extract                                                                                                    | t                       | Import Stats | Import Cross-Refere | nce Difference Re | port Delete Repo  | rt Export | After import, if you | select the compon | Fiscal                                                                                                    | Year: 09/01/2013 to | 08/31/2014<br>d and |  |  |
| Assign New Report Import Extract Import Stats Import Closs-Reference Difference Report Detet Report Export After import, if you select the report, you s<br>- Introduction Components Components Internet Part A Press 0/28/2015 11:11:15 AM<br>- 497017 - PSR TEST CON PRAY 1<br>118 Inpatient Part A - Manag Yes 0/28/2015 11:11:15 AM<br>- 497245 - PSR TEST HONE CARE<br>129 Inpatient Part B - Vocine Yes 0/28/2015 11:11:15 AM |                         |              |                     |                   |                   |           |                      |                   | u see data that was imported. However, the<br>not populated. For Hospitals, you will need to<br>the that is identified on the left side of the screen. |                     |                     |  |  |
| ▲ Statistics                                                                                                    | 130                     | oupaue       | nt - Al Otiel       | 1es 0/20/         | 2013 11:11:13 MM  |           |                      |                   |                                                                                                    |                     |                     |  |  |
| System Defined<br>User Defined                                                                                                    |                         | Revenue Code | Date of Service     | PS&R Amount       | Adjustment Amount | Workshee  | et Program           | Component         | Line                                                                                                    | Column              | Allocation I        |  |  |
| <ul> <li>Cross Reference</li> </ul>                                                                                                    | 1                       | 110          | 08/31/2014          | 479,094.42        | 0.00              |           |                      |                   | 0.00                                                                                                    | 0.00                |                     |  |  |
| Standard                                                                                                    | 2                       | 110          | 08/31/2014          | 479,094.42        | 0.00              |           | _                    |                   | 0.00                                                                                                    | 0.00                |                     |  |  |
| Provider                                                                                                    | 3                       | 1100         | 08/31/2014          | 1,227.00          | 0.00              |           | _                    |                   | 0.00                                                                                                    | 0.00                |                     |  |  |
|                                                                                                    | 5                       | 110          | 08/31/2014          | 49,004.55         | 0.00              |           |                      |                   | 0.00                                                                                                    | 0.00                |                     |  |  |
|                                                                                                    | 6                       | 114          | 08/31/2014          | 49.004.55         | 0.00              |           |                      |                   | 0.00                                                                                                    | 0.00                |                     |  |  |
|                                                                                                    |                         |              |                     |                   |                   |           |                      |                   |                                                                                                    | 58                  |                     |  |  |

| PS&R Basics - Hospitals                                                                                                    |                                                                                             |                                                                                                    |                                                                                                    |                   |                   |                                                                                                    |                                                                          |                                                                                                    |                                                                    |  |  |
|----------------------------------------------------------------------------------------------------|---------------------------------------------------------------------------------------------|----------------------------------------------------------------------------------------------------|----------------------------------------------------------------------------------------------------|-------------------|-------------------|----------------------------------------------------------------------------------------------------|--------------------------------------------------------------------------|----------------------------------------------------------------------------------------------------|--------------------------------------------------------------------|--|--|
| 490017 - PSR TEST HOSPITAL<br>X PSR<br>Sesign New Report<br>Import Extrac                                                                                                    | t Imp                                                                                       | ort Stats                                                                                              | Import Cross-Reference                                                                                                    | Difference Report | Delete Report Exp | The provide<br>centers for r<br>These need<br>The stat<br>codes to mo                                                                                                    | r cross refi<br>ev codes b<br>to be revie<br>code col is<br>pre than 1 ( | erence is HFS' de<br>ased on CMS sug<br>wed and possibly<br>used when you s<br>c/c. If Pt B goes t | fault cost<br>ggestions.<br>changed.<br>split rev<br>to diff line, |  |  |
| Introduction     Components     490017 - PSR TEST HOSPITAL     491017 - PSR TEST GEN REHAB     495206 - PSR TEST NURSING CAF     495206 - PSR TEST HOME CARE     491503 - PSR TEST HOSPICE     Statistics     System Defined     User Defined     User Defined     User Seference     Standard     Provider | Reve<br>Co<br>1 11<br>2 11<br>3 11<br>4 11<br>5 11<br>6 11<br>7 11<br>8 20<br>9 21<br>10 21 | enue<br>ode<br>110 R<br>114 P;<br>117 O<br>118 R<br>20 R<br>24 P;<br>34 P;<br>00 II<br>110 C<br>114 P; | Revenue (<br>SYCH,PVT<br>SYCH,PVT<br>EHAB/PVT<br>EHAB/PVT<br>SYCH/28ED<br>SYCH/384BED<br>SYCH/384BED<br>ITENSIVE CARE<br>OROMRY CARE<br>OST/CCU | Code Description  |                   | you ent           Worksheet A Line           Number           30.00           40.00           30.00           41.00           30.00           40.00           40.00           30.00           41.00           30.00           41.00           30.00           41.00           30.00           41.00           31.00           31.00 | er that in C<br>Statistic<br>Code                                        | Verride for Pt B Li Override for Part B Line Number 0.00 0.00 0.00 0.00 0.00 0.00 0.00 0.          | Part B<br>Statistic<br>Code                                        |  |  |

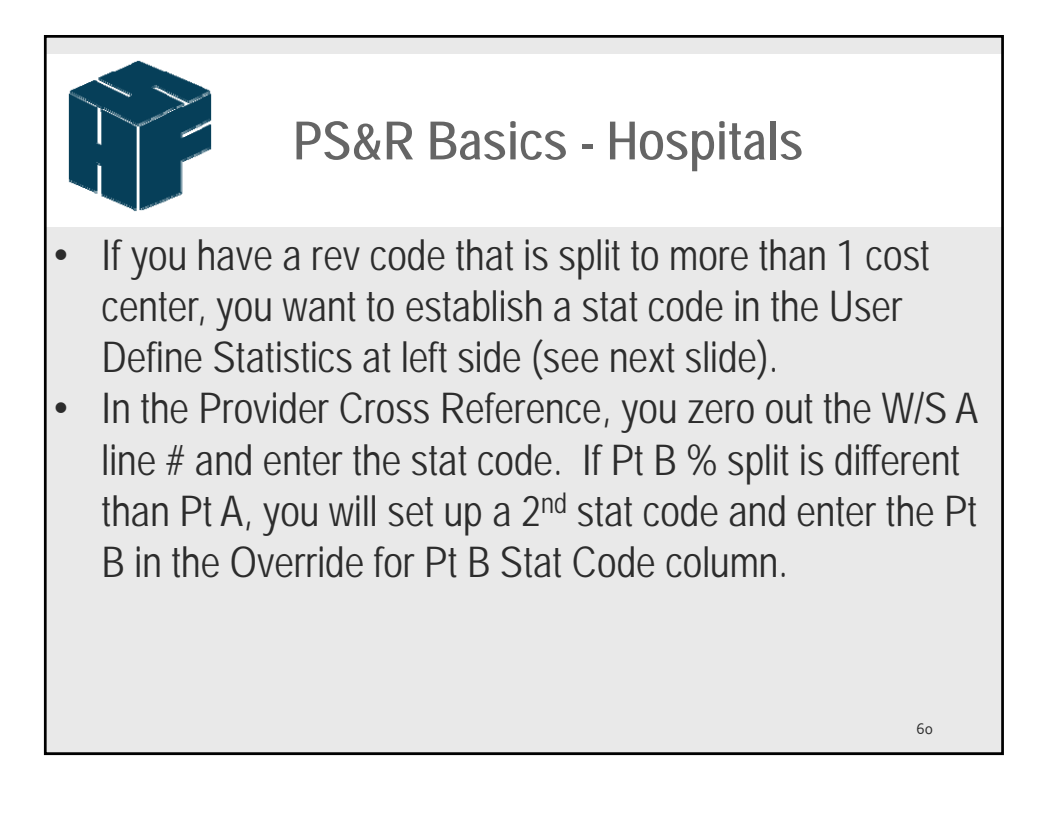

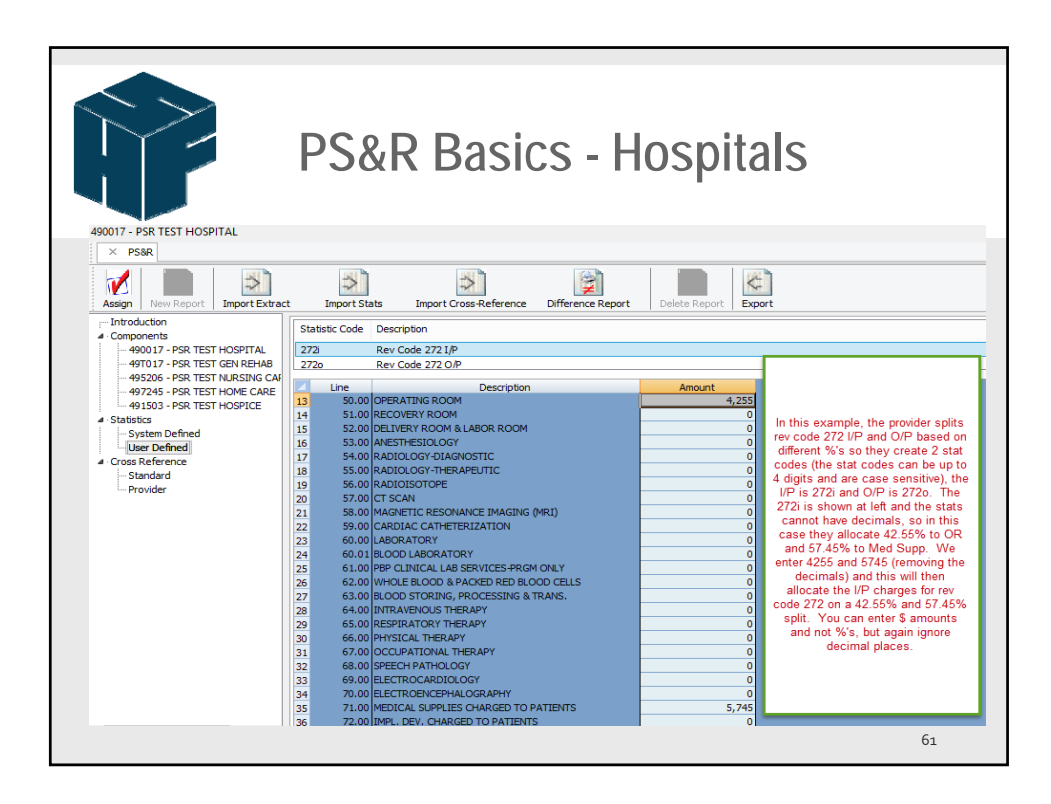

| PS&R Basics - Hospitals                                                           |                       |                 |                               |                |                        |                                       |                                        |                                                                 |                                             |
|-----------------------------------------------------------------------------------|-----------------------|-----------------|-------------------------------|----------------|------------------------|---------------------------------------|----------------------------------------|-----------------------------------------------------------------|---------------------------------------------|
| 490017 - PSR TEST HOSPITAL<br>SSR<br>Assign New Report<br>Import Extract          | :                     | Import Sta      | ts Import Cross-Reference     | Difference Re  | port Delete Report Exp | The stat<br>identical<br>stat, if you | codes user<br>to what yo<br>use 2721 o | d 272i and 272o m<br>u enter as User Di<br>or 272O, it will not | ust be<br>efined<br>assign.                 |
| Introduction  Components  400017 - PSR TEST HOSPITAL  400017 - DSR TEST GEN DEHAB |                       | Revenue<br>Code | Revenu                        | e Code Descrip | tion                   | Worksheet A Line<br>Number            | Statistic<br>Code                      | Override for Part B<br>Line Number                              | Override for<br>Part B<br>Statistic<br>Code |
| 495206 - PSR TEST NURSING CAP                                                     | 17                    | 270             | MED-SURG SUPPLIES             |                |                        | 71.00                                 |                                        | 0.00                                                            |                                             |
| 497245 - PSR TEST HOME CARE                                                       | 18                    | 271             | NONSTER SUPPLY                |                |                        | 71.00                                 |                                        | 0.00                                                            |                                             |
| 491503 - PSR TEST HOSPICE                                                         | 19                    | 272             | STERILE SUPPLY                |                | zero out c/c as stat   | 0.00                                  | 272i                                   | 0.00                                                            | 2720                                        |
| <ul> <li>Statistics</li> </ul>                                                    | 20                    | 275             | PACE MAKER                    |                | being used             | 72.00                                 |                                        | 0.00                                                            |                                             |
| System Defined                                                                    | 21                    | 270<br>27X      | MED-SLIDG SLIDDI TES-Summariy |                |                        | 72.00                                 |                                        | 0.00                                                            |                                             |
| ···· User Defined                                                                 | 22                    | 300             | LABORATORY                    |                |                        | 60.00                                 |                                        | 0.00                                                            |                                             |
| Standard                                                                          | 24                    | 301             | LAB/CHEMISTRY                 |                |                        | 60.00                                 |                                        | 0.00                                                            |                                             |
| Provider                                                                          | 25                    | 302             | LAB/IMMUNOLOGY                |                |                        | 60.00                                 |                                        | 0.00                                                            |                                             |
|                                                                                   | 26 305 LAB/HEMATOLOGY |                 |                               |                | 60.00                  |                                       | 0.00                                   |                                                                 |                                             |
|                                                                                   |                       |                 |                               |                |                        |                                       |                                        | 62                                                              | 2                                           |

63

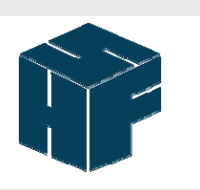

## **PS&R Basics - Hospitals**

- If you have a different assignment for a sub-provider (Psych or Rehab unit), you will need to either set up separate stat for these or make changes to individual reports.
- Once you complete the Provider Cross Reference, you are now ready to hit the Red Check – Assign icon. This will now post the worksheet, line and columns to the various PS&R reports.

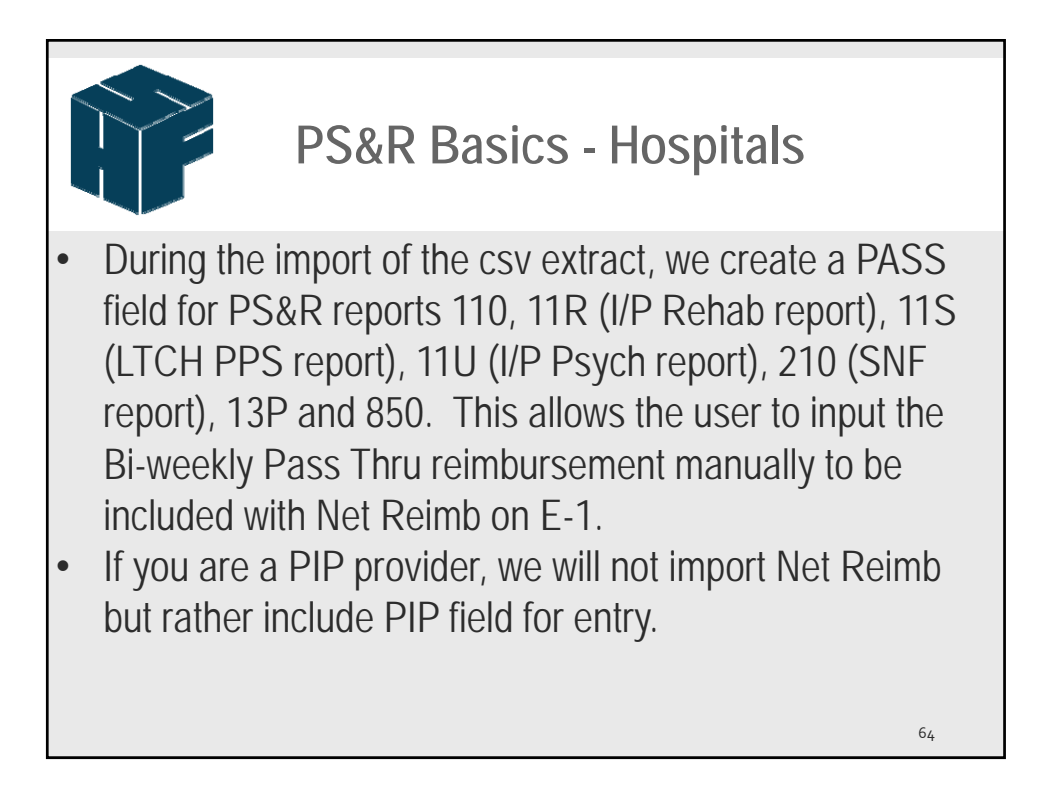

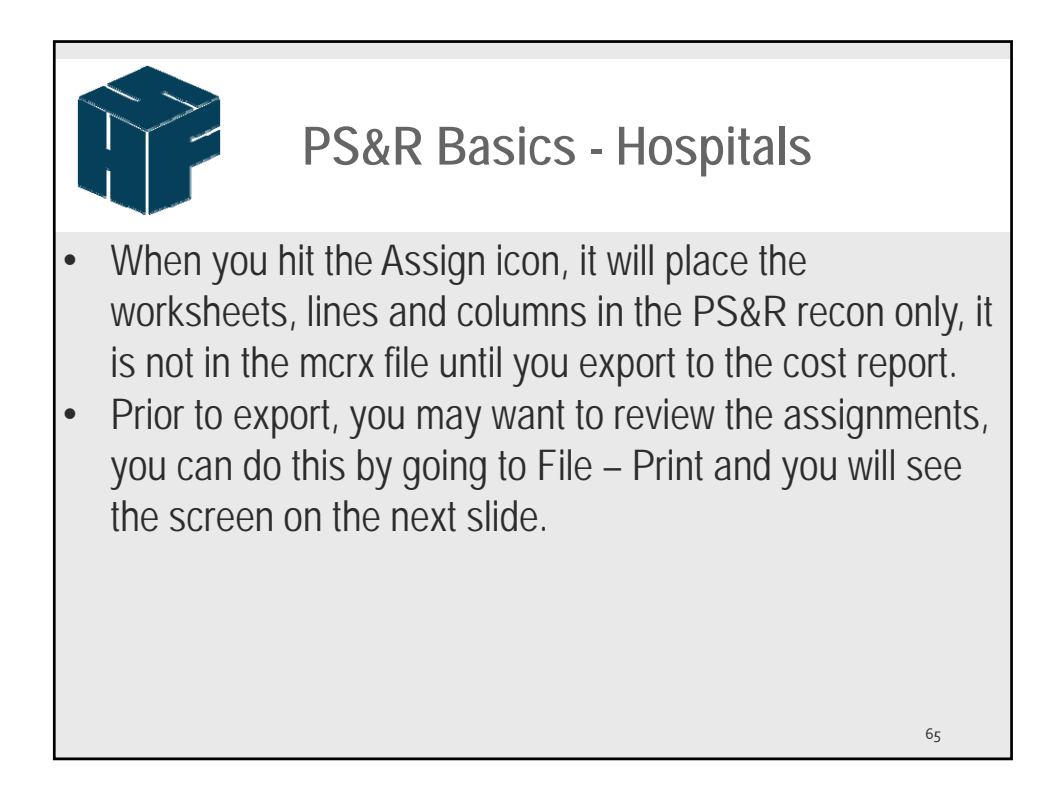

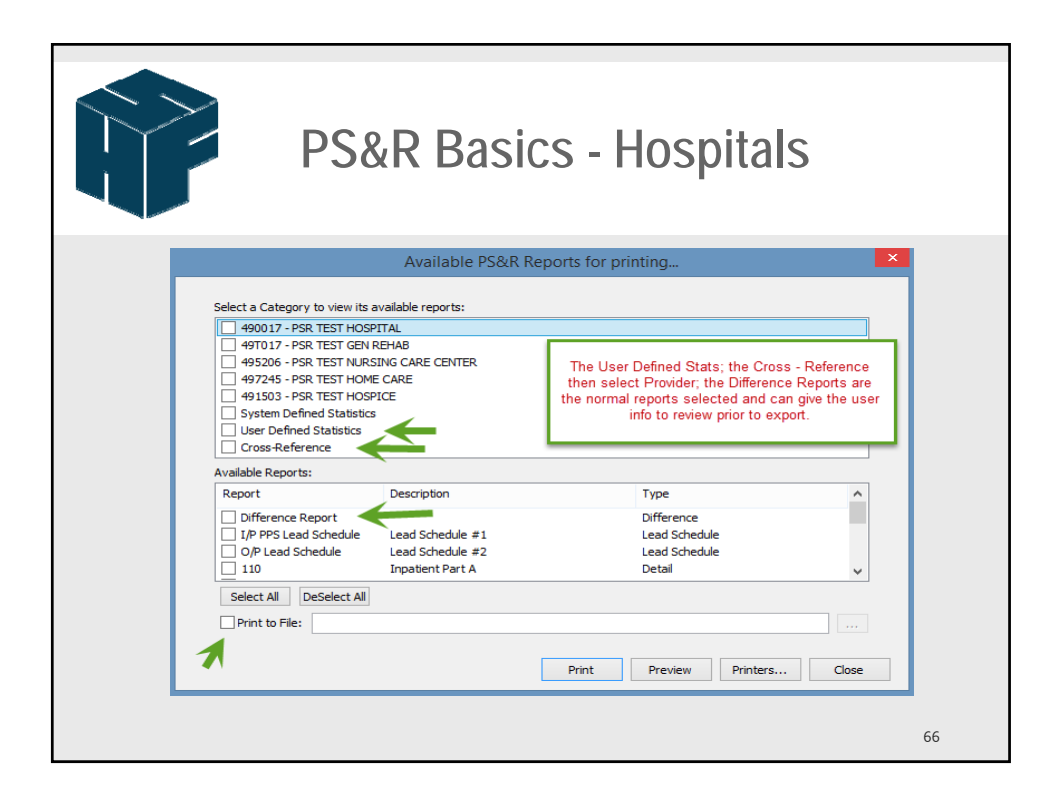

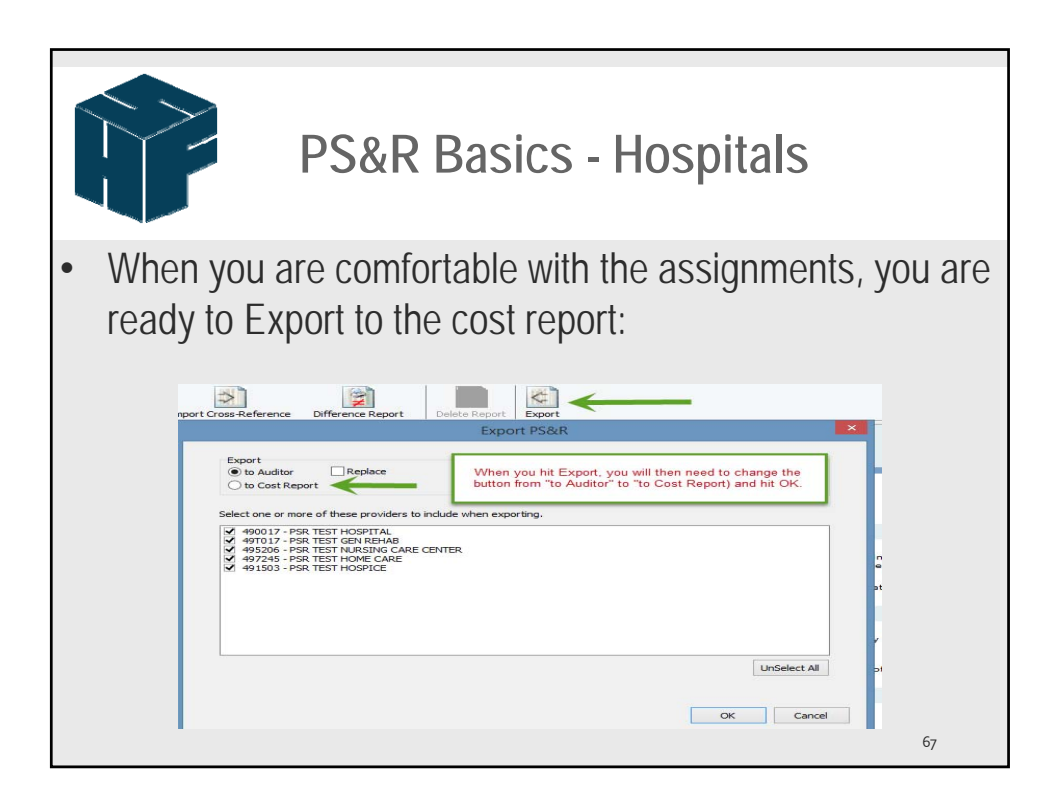

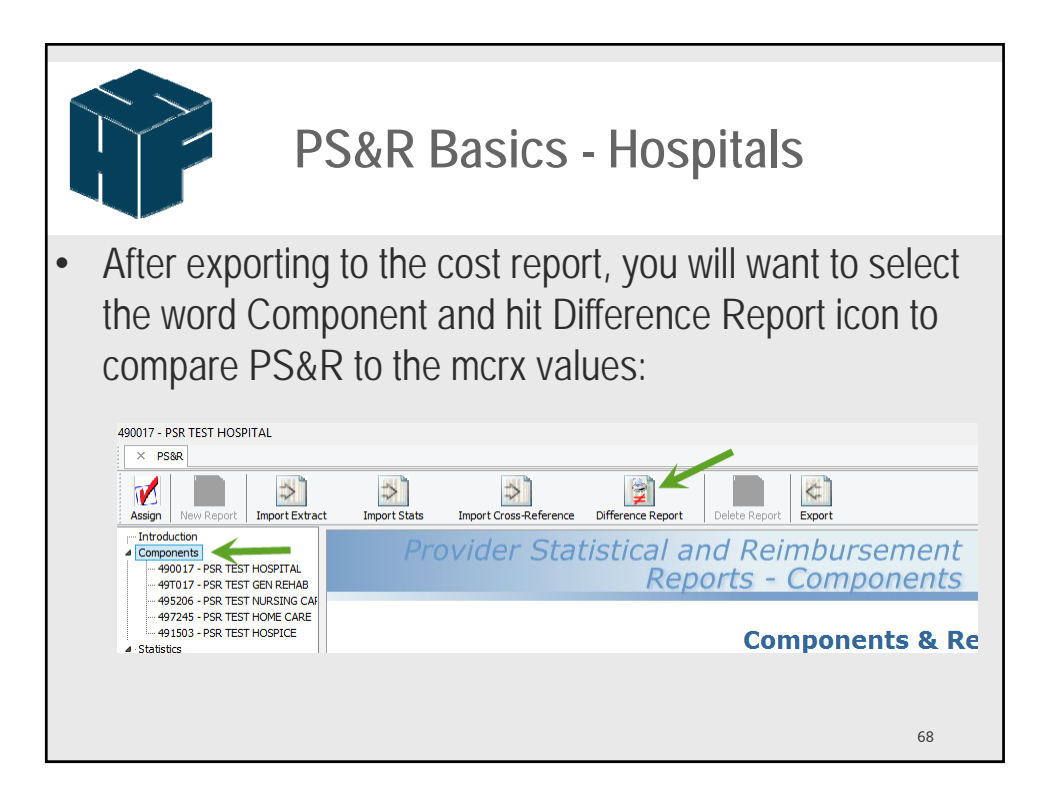

| 1<br>2<br>3<br>4 | Revenue Code<br>110<br>110U<br>114                                                                                                    | Date of Service<br>08/31/2013<br>08/31/2013                                                                                                    | PS&R Amount 2,657,470.76                                                                                                    | Adjustment Amount                                                                                                    |
|------------------|----------------------------------------------------------------------------------------------------|----------------------------------------------------------------------------------------------------|----------------------------------------------------------------------------------------------------|----------------------------------------------------------------------------------------------------|
| 1<br>2<br>3<br>4 | 110<br>110U<br>114                                                                                                    | 08/31/2013<br>08/31/2013                                                                                                    | 2,657,470.76                                                                                                    | 0.00                                                                                                    |
| 2<br>3<br>4      | 110U<br>114                                                                                                    | 08/31/2013                                                                                                    |                                                                                                    | 0.00                                                                                                    |
| 3 4              | 114                                                                                                    |                                                                                                    | 6,806.00                                                                                                    | 0.00                                                                                                    |
| 4                |                                                                                                    | 08/31/2013                                                                                                    | 148,056.30                                                                                                    | 0.00                                                                                                    |
| E                | 114U                                                                                                    | 08/31/2013                                                                                                    | 142.00                                                                                                    | 0.00                                                                                                    |
| 3                | 117                                                                                                    | 08/31/2013                                                                                                    | 62,090.73                                                                                                    | 0.00                                                                                                    |
| 6                | 117U                                                                                                    | 08/31/2013                                                                                                    | 117.00                                                                                                    | 0.00                                                                                                    |
| 7                | 124                                                                                                    | 08/31/2013                                                                                                    | 2,588,899.95                                                                                                    | 0.00                                                                                                    |
| 8                | 1240                                                                                                    | 08/31/2013                                                                                                    | 2,483.00                                                                                                    | 0.00                                                                                                    |
| 9                | 134                                                                                                    | 08/31/2013                                                                                                    | 600,566.40                                                                                                    | 0.00                                                                                                    |
| 10               | 200                                                                                                    | 08/31/2013                                                                                                    | 2 412 966 46                                                                                                    | 0.00                                                                                                    |
| 11               | 200                                                                                                    | 08/31/2013                                                                                                    | 2 379 00                                                                                                    | 0.00                                                                                                    |
| 12               | 2000                                                                                                    | 08/31/2013                                                                                                    | 242 424 00                                                                                                    | 0.00                                                                                                    |
| 14               | 21011                                                                                                    | 08/31/2013                                                                                                    | 156.00                                                                                                    | 0.00                                                                                                    |
| 15               | 214                                                                                                    | 08/31/2013                                                                                                    | 5.646.588.09                                                                                                    | 0.00                                                                                                    |
| 16               | 214U                                                                                                    | 08/31/2013                                                                                                    | 9,711.00                                                                                                    | 0.00                                                                                                    |
| 17               | 250                                                                                                    | 08/31/2013                                                                                                    | 24,593,036.90                                                                                                    | 0.00                                                                                                    |
| 18               | 254                                                                                                    | 08/31/2013                                                                                                    | 2,290.92                                                                                                    | 0.00                                                                                                    |
| 19               | 255                                                                                                    | 08/31/2013                                                                                                    | 100,175.56                                                                                                    | 0.00                                                                                                    |
| 20               | 258                                                                                                    | 08/31/2013                                                                                                    | 3,135,849.61                                                                                                    | 0.00                                                                                                    |
| 21               | 260                                                                                                    | 08/31/2013                                                                                                    | 4,595.13                                                                                                    | 0.00                                                                                                    |
| 22               | 270                                                                                                    | 08/31/2013                                                                                                    | 550,009.27                                                                                                    | 0.00                                                                                                    |
| 23               | 271                                                                                                    | 08/31/2013                                                                                                    | 359.32                                                                                                    | 0.00                                                                                                    |
| 24               | 272                                                                                                    | 08/31/2013                                                                                                    | 1,657,312.69                                                                                                    | 0.00                                                                                                    |
| 25               | 275                                                                                                    | 08/31/2013                                                                                                    | 496,515.89                                                                                                    | 0.00                                                                                                    |
| 26               | 278                                                                                                    | 08/31/2013                                                                                                    | 22,228,077.89                                                                                                    | 0.00                                                                                                    |
| 27               | 300                                                                                                    | 08/31/2013                                                                                                    | 683,839.72                                                                                                    | 0.00                                                                                                    |
|                  | 7           8           9           10           11           12           13           14           15           16           17           18           19           20           21           22           23           24           25           26           27           28 | 7         124           8         124U           9         134           10         134U           11         200           12         200U           13         210           14         210U           15         214           16         214U           17         250           18         254           19         255           20         258           21         260           22         270           23         271           24         272           25         275           26         278           27         300           38         301 | 124         06/31/2013           8         124U         06/31/2013           9         134         06/31/2013           10         134U         06/31/2013           11         200         06/31/2013           12         200U         06/31/2013           13         210         06/31/2013           14         210U         06/31/2013           15         214         06/31/2013           16         214U         06/31/2013           17         250         06/31/2013           18         254         06/31/2013           20         255         06/31/2013           21         260         06/31/2013           22         270         06/31/2013           23         271         06/31/2013           24         272         06/31/2013           25         275         06/31/2013           26         278         06/31/2013           27         300         06/31/2013           28         301         06/31/2013 | 7         1.24         00/31/213         2,260,993.92           8         124U         08/31/2013         2,043.00           9         134         08/31/2013         2,043.00           10         134U         08/31/2013         3,045.00           11         200         08/31/2013         3,412,865.64           12         200U         08/31/2013         2,2379.00           13         210         08/31/2013         2,424.00           14         210U         08/31/2013         2,44,240.00           15         214         08/31/2013         5,646,588.09           16         214U         08/31/2013         2,424,503.305.90           17         250         08/31/2013         2,290.92           19         255         08/31/2013         3,135,649.61           21         260         08/31/2013         3,135,649.61           21         260         08/31/2013         3,93.92           23         271         08/31/2013         3,93.92           24         272         08/31/2013         155.00.09.27           23         271         08/31/2013         1,657.312.69           25         275         08/3 |

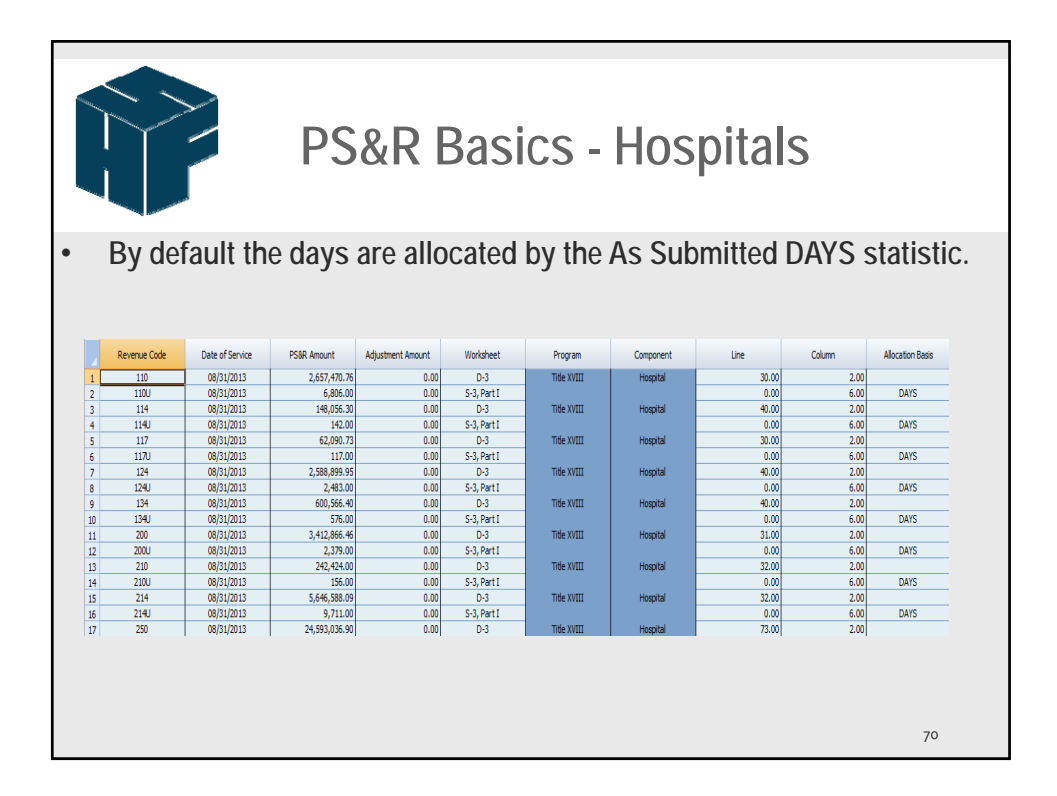

|                        | PS&R Basics -                                                                                                    | Hospi                                                                                                    | tals                  |                 |  |  |
|------------------------|----------------------------------------------------------------------------------------------------|----------------------------------------------------------------------------------------------------|-----------------------|-----------------|--|--|
| This is the Difference | PSR Difference Report         CMS-2552-10           Date Headwit: Dis/2014 2:19:29 PM         Page 1           Date File:         CVID-8-2014 Hondam Training/PGR_Hoop_H4A+FY13.morx         Page 1           Date File:         CVID-8-2014 Hondam Training/PGR_Hoop_H4A+FY13.morx         Page 1           Files Views         OVD10-8-2014 Hondam Training/PGR_Hoop_H4A+FY13.morx         Page 1           Provide Name: PSR TSET HOSPITAL         Health Financial Systems         Provide Name: PSR TSET HOSPITAL           Provide Name: FIST HOSPITAL         MCRIF92         MCRIF92           9-30.017 - PSR TISCH HOSPITAL         MCRIF92                                                                                                    |                                                                                                    |                       |                 |  |  |
| Donort if              | Wkst Report Rev<br>Line Code Code Description                                                                                                    | PS&R + Adj Amount                                                                                                    | MCR Amount            | Difference      |  |  |
| the default<br>stat is | Lo0         HOSPITAL MOLITIS APERS. (COLUMNIS 5, 6, 7 AND & EXCLI<br>10           100         Inpolation IP the IA           110U         ROOM-400A0D/WT           113U         ROOM-400A0D/WT           113U         ROOM-400A0D/WT           113U         ROOM-400A0D/WT           113U         ROOM-400A0D/WT           113U         ROOM-400A0D/WT           113U         ROOM-400A0D/WT           124U         ROOM-400A0D/WT           134U         ROOM-400A0D/WT           134U </td <td>JDE SWING BED, OBSERVATION 6<br/>3,080,19 DAYS<br/>64,26 DAYS<br/>52,95 DAYS<br/>1,123,73 DAYS<br/>260,88 DAYS<br/>1,076,66 DAYS<br/>70,60 DAYS<br/>4,194,91 DAYS</td> <td>ED AND HOSPICE DAYS)(</td> <td>See Instruction</td> | JDE SWING BED, OBSERVATION 6<br>3,080,19 DAYS<br>64,26 DAYS<br>52,95 DAYS<br>1,123,73 DAYS<br>260,88 DAYS<br>1,076,66 DAYS<br>70,60 DAYS<br>4,194,91 DAYS | ED AND HOSPICE DAYS)( | See Instruction |  |  |
| ucod                   | 2.00 HMO AND OTHER (SEE INSTRUCTIONS)                                                                                                    | 10,124.00                                                                                                    | 10,124.00             | 0.00            |  |  |
| useu                   | 118 Inpatient Part A - Managed Care<br>DCRU Medicare Total Days<br>Total HMO AND OTHER (SEE INSTRUCTIONS)                                                                                                    | 5,224.00                                                                                                    | 5,224.00              | 0.00            |  |  |
|                        | 8.00         INTERCIPE CARE LINIT           10         Inpatient Prot A           1100         RCOM402A020PVT           1134         ISYCHIPT           1134         ISYCHIPT                                                                                                    | 3,725,81, DAYS<br>64,05 DAYS<br>1,359,27 DAYS<br>1,359,27 DAYS<br>1,302,34 DAYS<br>85,40 DAYS<br>5,316,09 DAYS<br>12,246,00                               | 12,246.00             | 0.00            |  |  |
|                        | Grand Total S-3, Part I, Column 6.00                                                                                                    | 27,594.00                                                                                                    | 27,594.00             | 0.00            |  |  |
|                        |                                                                                                    |                                                                                                    |                       | 71              |  |  |

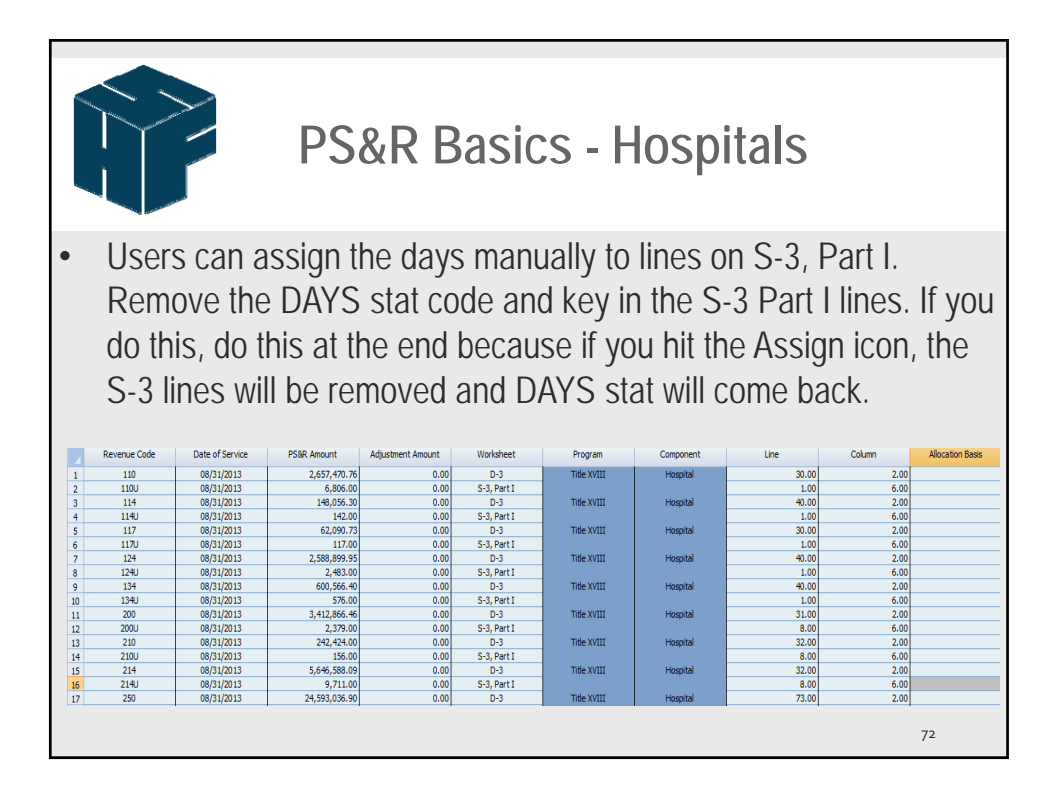

| Ŷ           |                                                                                                 | Ρ                                                                                                    | S&R Bas                                                                                                    | ics - H                                                                                                    | ospita                                                               | als                                                                                                    |            |
|-------------|-------------------------------------------------------------------------------------------------|----------------------------------------------------------------------------------------------------|----------------------------------------------------------------------------------------------------|----------------------------------------------------------------------------------------------------|----------------------------------------------------------------------|----------------------------------------------------------------------------------------------------|------------|
| • The Diffe | PS&R<br>Date I<br>Data<br>Provic<br>4900<br>4900<br>4900<br>4900<br>4900<br>4900<br>4900<br>490 | Difference Report<br>Prepared: 10.6/2/<br>Prepared: 10.6/2/<br>Prepared: 10.6/2/<br>March 20.6/2/<br>Free Not 4900/<br>1017 - PSR TES<br>Part 1, Colour<br>1017 - PSR TES<br>Part 1, Colour<br>1017 - PSR TES<br>Part 1, Colour<br>1017 - PSR TES<br>Part 1, Colour<br>1017 - PSR TES<br>Part 1, Colour<br>1017 - PSR TES<br>1017 - PSR TES<br>1017 - PSR | t 12:16:31 PM SOLUTIONES t 12:16:31 PM SOLUTIONES t 12:16:31 PM SOLUTIONES t 12:16:31 PM SOLUTIONES t 10:09171A t 10:09171A t 10:09171A t 10:09171A t 10:09171A t 10:09171A t 10:09171A t 10:09171A t 10:09171A t 10:09171A t 10:09171A t 10:09171A t 10:09171A t 10:09171A t 10:09171A t 10:0917 t 10:0917 t 10: | Ually assig<br>13.mox<br>PS&R + Adj Amount<br>DE SWING BED, OSERVATION<br>6.080.0<br>117.00<br>117.00<br>117.00<br>117.00<br>576.00<br>5,224.00<br>5,224.00<br>2,379.00<br>12,245.00 | Health<br>Health<br>MCR Amount<br>I0,124.00<br>5,224.00<br>12,246.00 | S-3 line:<br>CM5-2552-10<br>Page 1<br>Financial Systems<br>MCRIF32<br>Difference<br>EE INSTRUCTION<br>0.00<br>0.00 | s is shown |
|             | Grand                                                                                           | Total S-3, Part I,                                                                                                    | , Column 6.00                                                                                                    | 27,594.00                                                                                                    | 27,594.00                                                            | 0.00                                                                                                    |            |
|             |                                                                                                 |                                                                                                    |                                                                                                    |                                                                                                    |                                                                      |                                                                                                    | 73         |

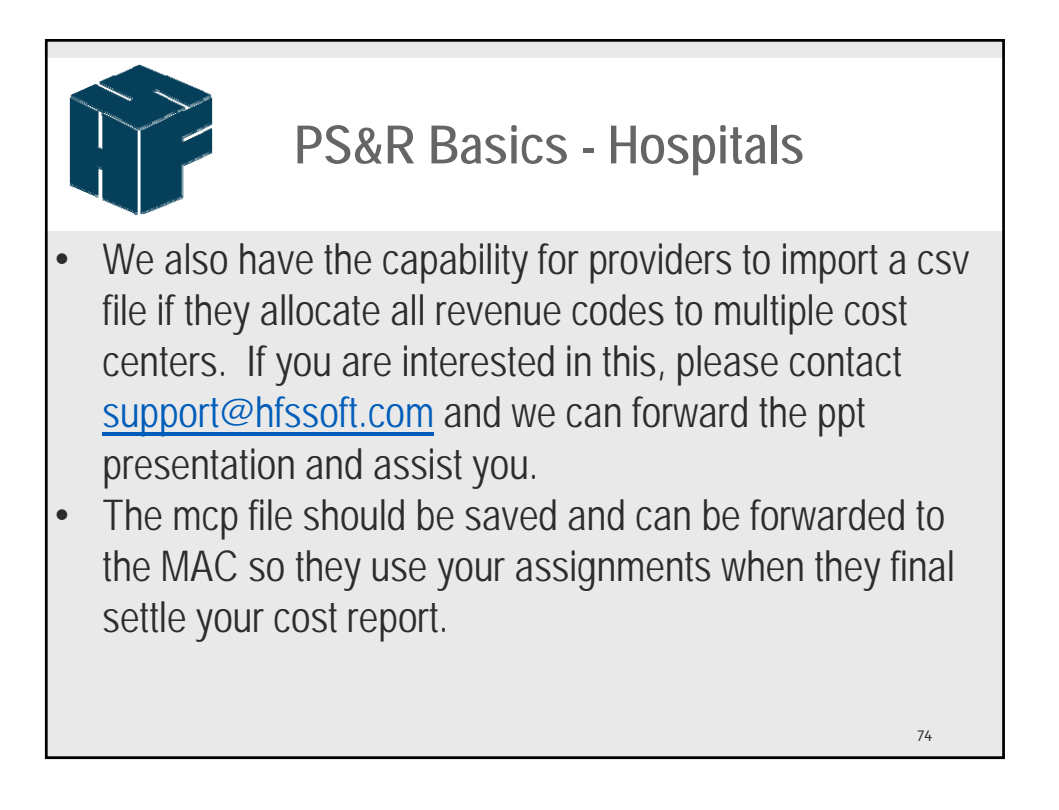

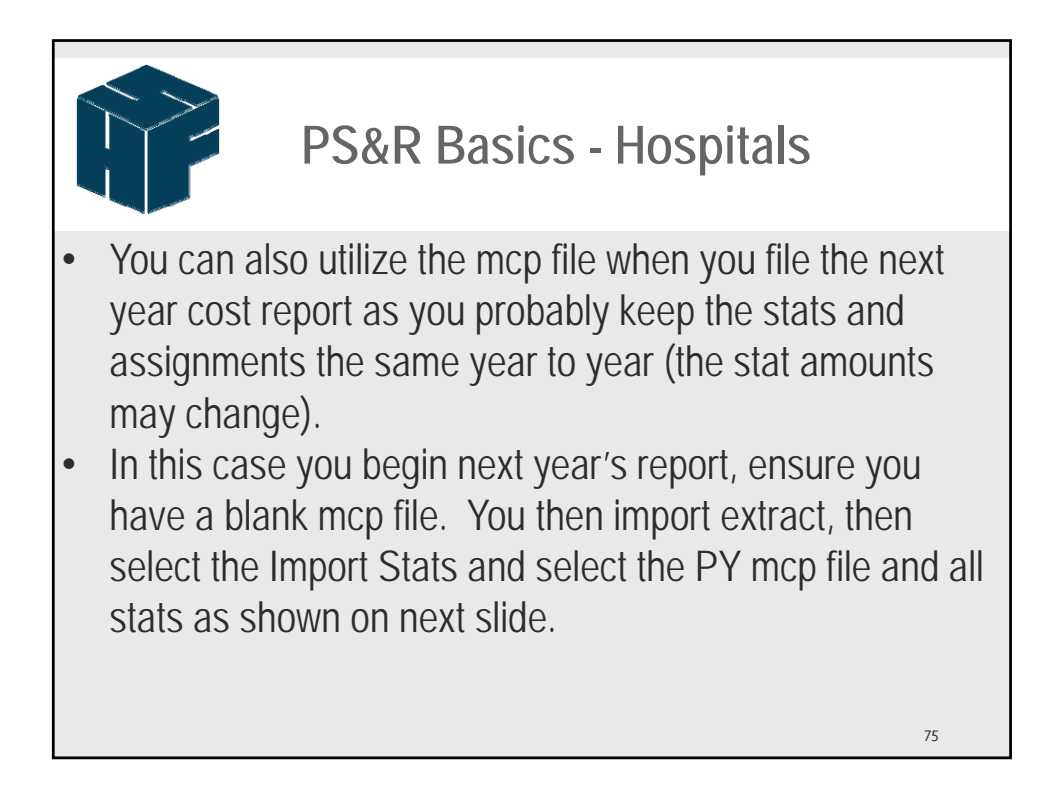

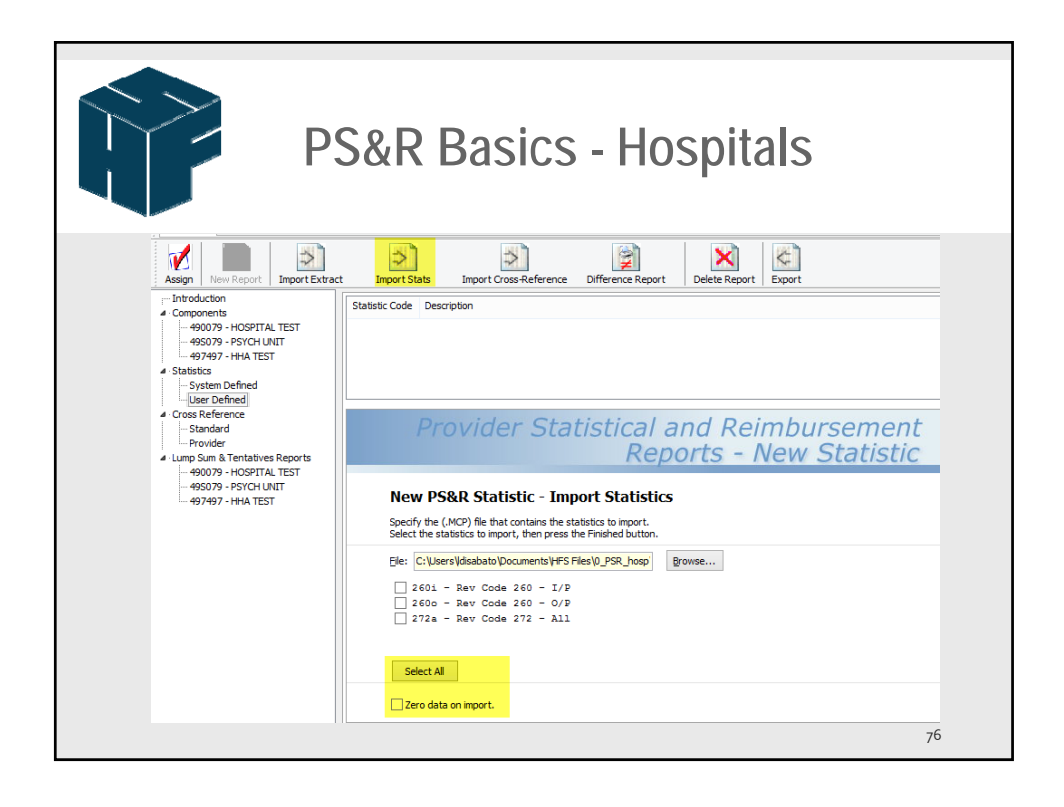

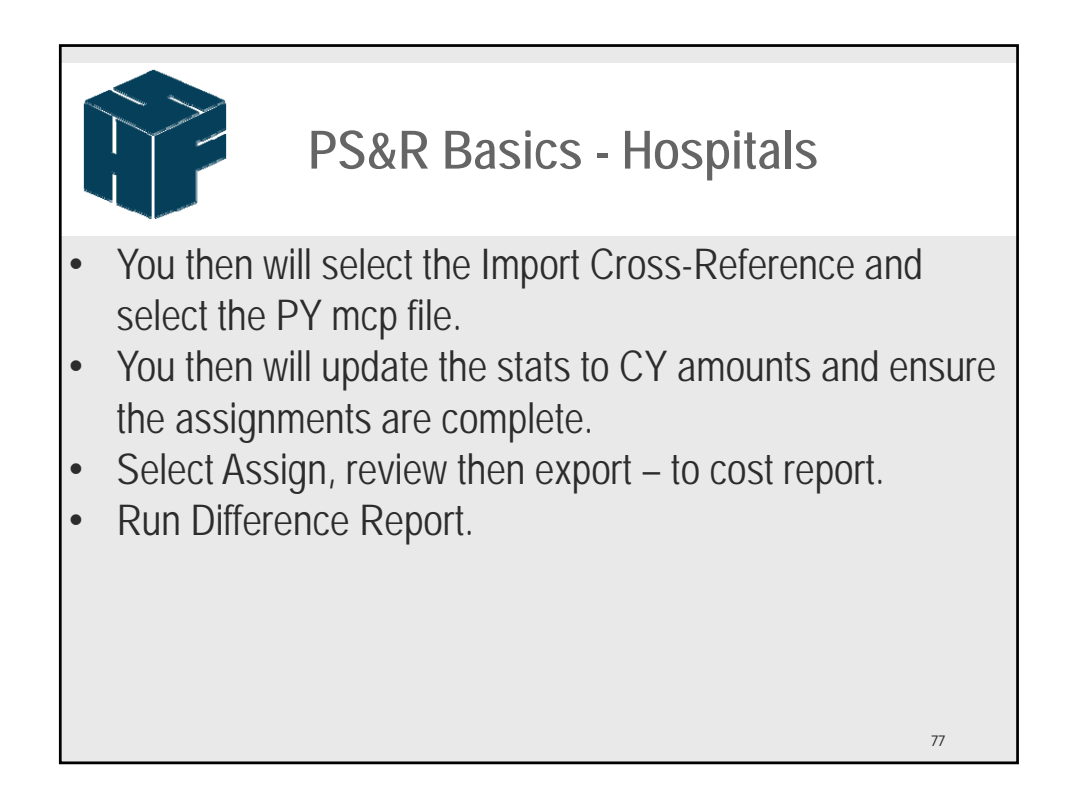

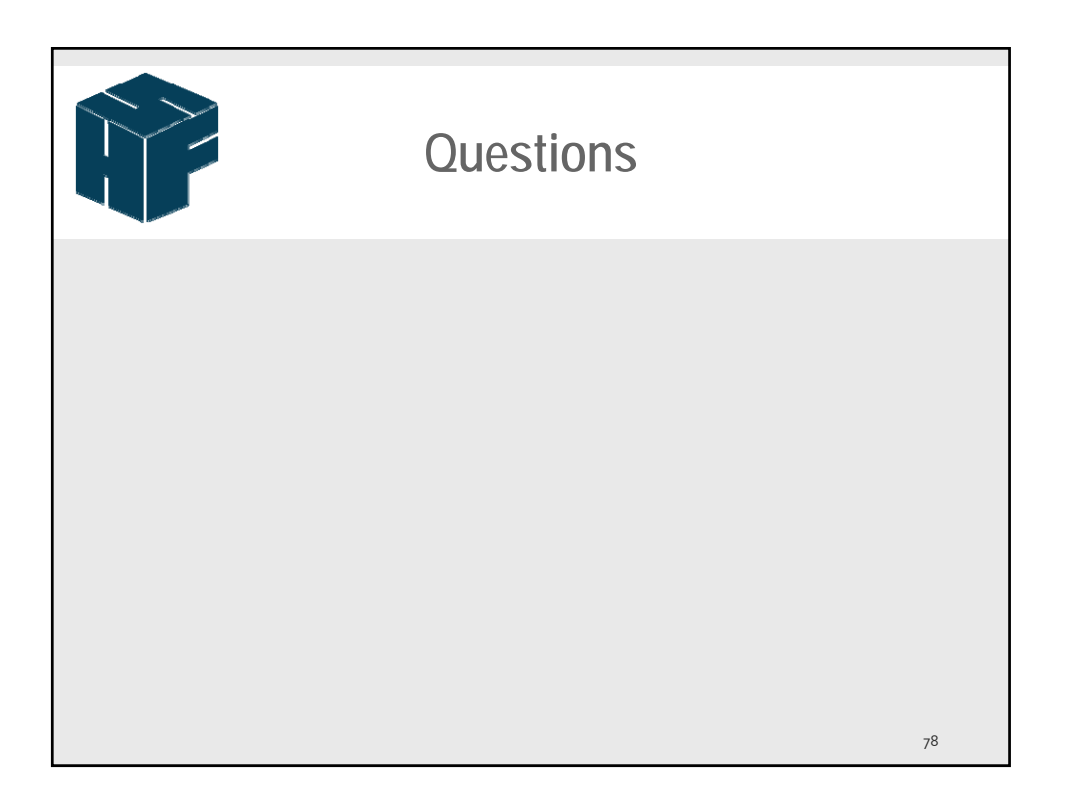